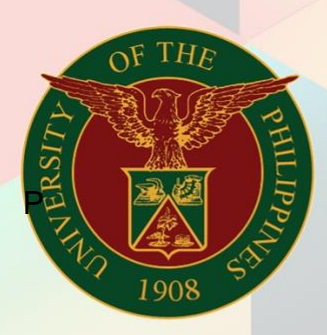

### University of the Philippines

# HRIS

**Human Resources Information System** 

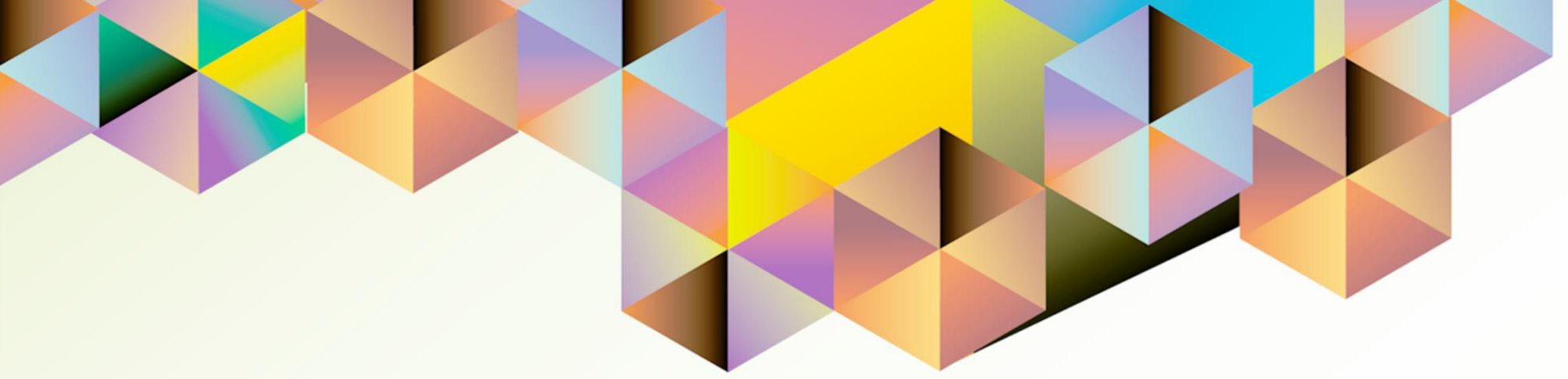

### HRIS User Manual UP Research Information Module

Author:Cherie Anne R. PascoCreation Date:12 September 2021Last Updated:19 November 2021Document Ref:HRIS User Manual – UP Research Information ModuleVersion:2.0

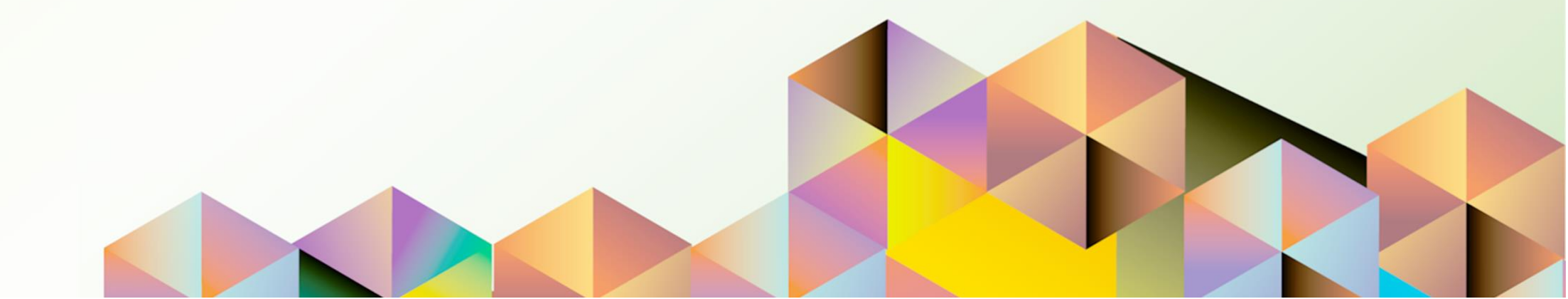

### 1. DOCUMENT CONTROL

### 1.1 Change Record

| Date              | Author               | Version | Change Reference:                                                                                                    |
|-------------------|----------------------|---------|----------------------------------------------------------------------------------------------------|
| 12 September 2021 | Cherie Anne R. Pasco | 1.0     | Initial                                                                                                    |
| 12 October 2021   | Cherie Anne R. Pasco | 1.1     | <ul> <li>Added descriptions to Project</li> <li>Status options (p.31)</li> <li>Added a note on the<br/>submission of research record<br/>for approval (p. 40)</li> <li>Added a note on the updating<br/>of research record (p.92)</li> </ul> |
| 22 November 2021  | Cherie Anne R. Pasco | 2.0     | Added section on<br>Viewing Action History                                                                                                    |

### INTRODUCTION

The UP Research Information Module (UP RIM) is designed for the recording and maintenance of information related to research projects of various academic and research units of the University of the Philippines (UP). This is a response to the need of UP to monitor the status of all of its research projects, which are funded externally or by UP.

The UP Research Information Module (UP RIM) responsibility in the University Information System (UIS) will be provided to research project leaders of UP.

This manual includes the following topics:

- Process Flowchart
- <u>Setting Accessibility Preferences</u>
- Granting Responsibility and Worklist Access to an Authorized Staff
- Saving and Submitting a New Research Record
- Worklist Notification Actions
  - o Research Office Approver: Approve
  - o Accounting Office Approver: Update Accounting Details
  - o Return for Correction
  - o Responding to Return for Correction
  - o <u>Reassign</u>
  - o <u>Reject</u>
- Updating an Approved Research Record
- Closing an Approved Research Record
- Other Worklist Notification Actions in the Closing Workflow
  - Done Finalizing Financial Reports
  - Closeout Report Validated
  - Closed
  - o Completed
- <u>Viewing Action History</u>

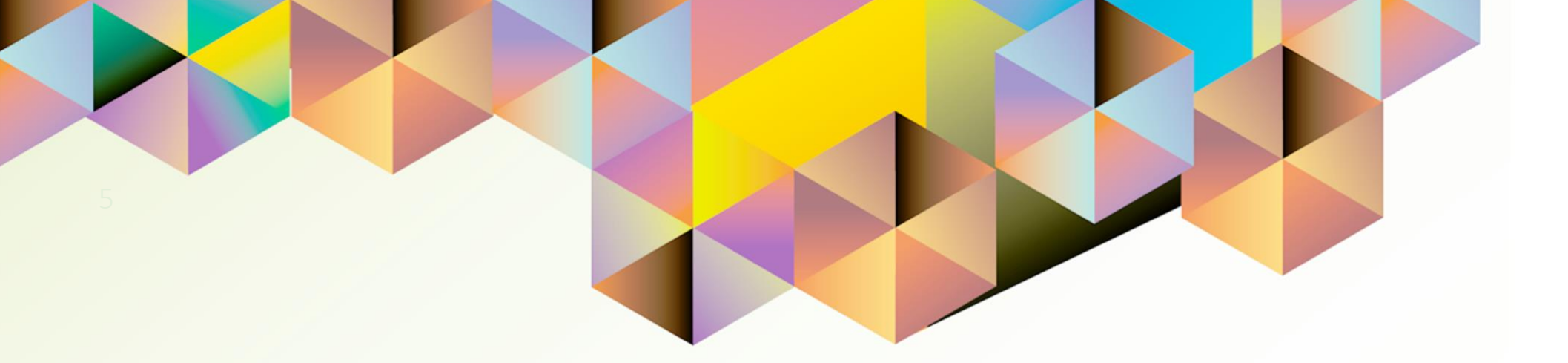

### **PROCESS FLOWCHART**

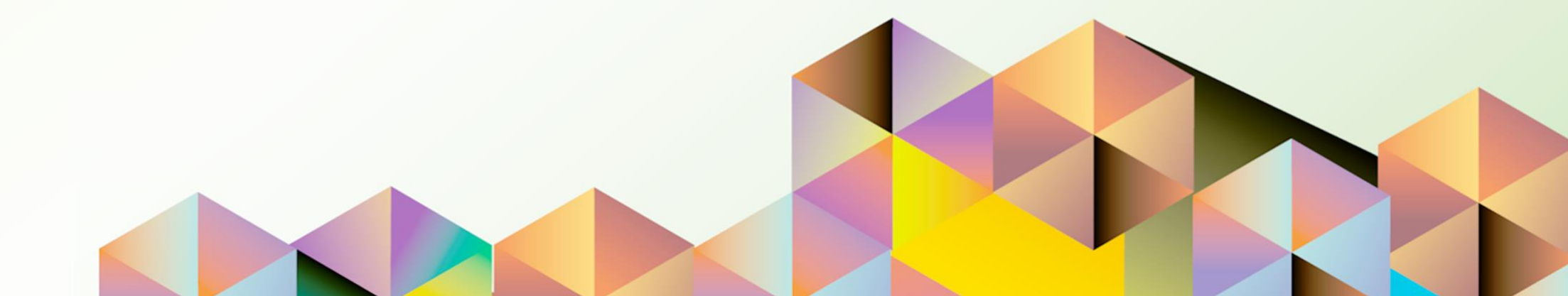

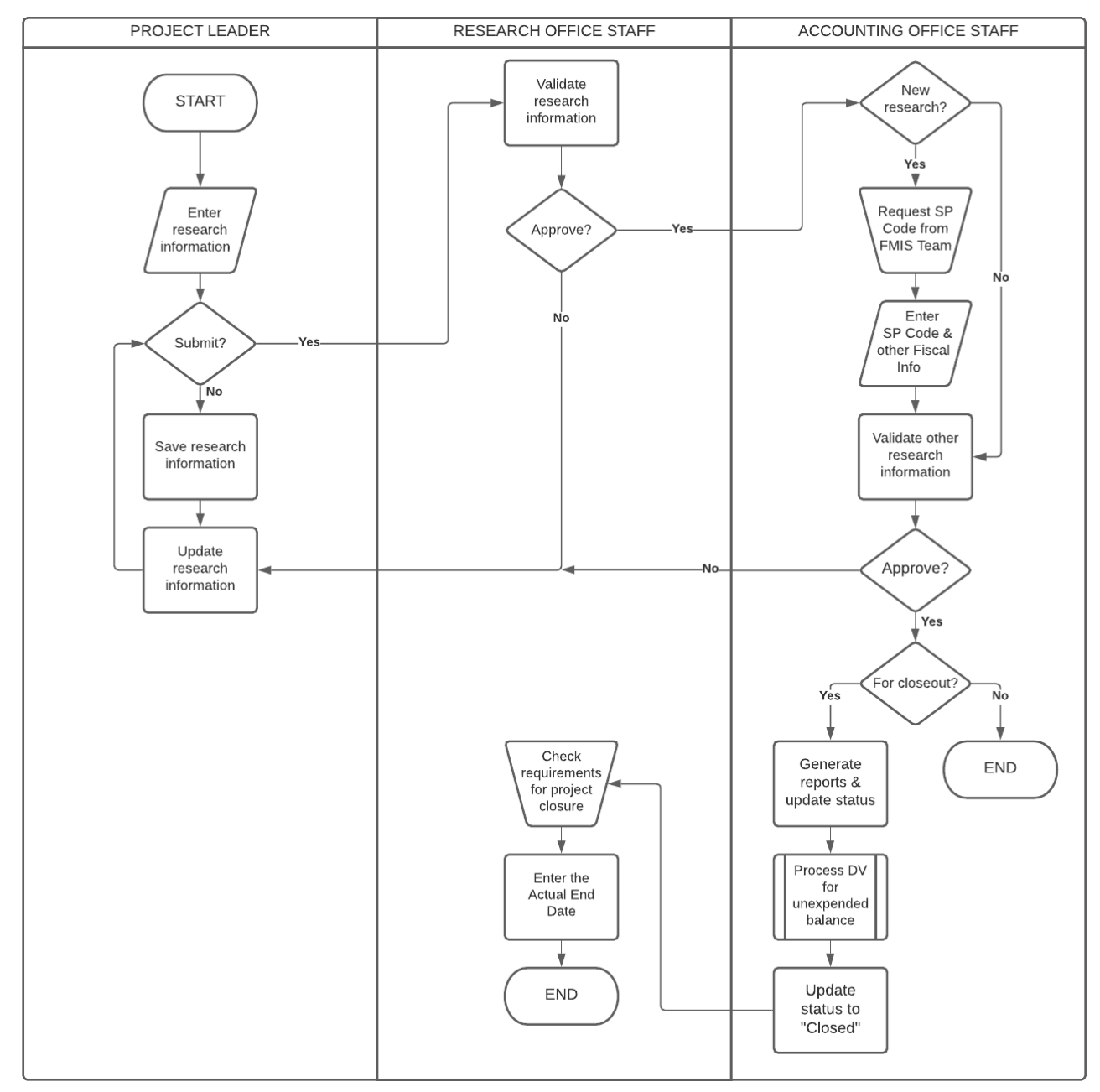

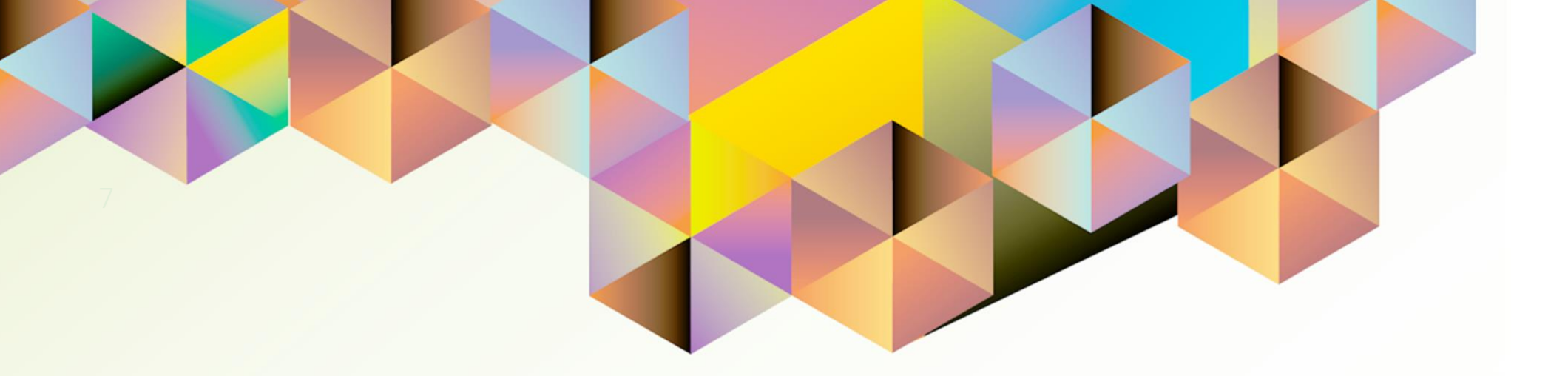

## SETTING ACCESSIBILITY PREFERENCES

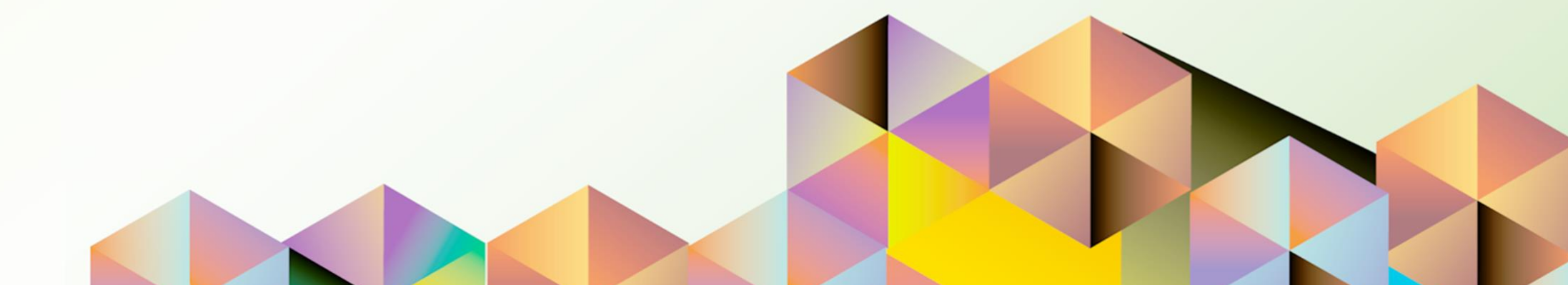

### 1. DOCUMENT CONTROL

### 1.1 Change Record

| Date              | Author               | Version | Change Reference: |
|-------------------|----------------------|---------|-------------------|
| 12 September 2021 | Cherie Anne R. Pasco | 1.0     | Initial           |

### 1.2 Description

| Process ID        |                                                                   |
|-------------------|-------------------------------------------------------------------|
| Process Name      | Setting Accessibility Preferences (Optional)                      |
| Functional Domain | UP Research Information Module                                    |
| Responsibility    | UP Research Information Module                                    |
| Purpose           | To allow searching of list-of-values (LOVs) by page instead of by |
|                   | scrolling                                                         |
| Data Requirement  | Active UIS User Account                                           |
| Dependencies      | None                                                              |
| Scenario          | The end user would like to view all the options in an LOV before  |
|                   | selecting one of multiple values.                                 |

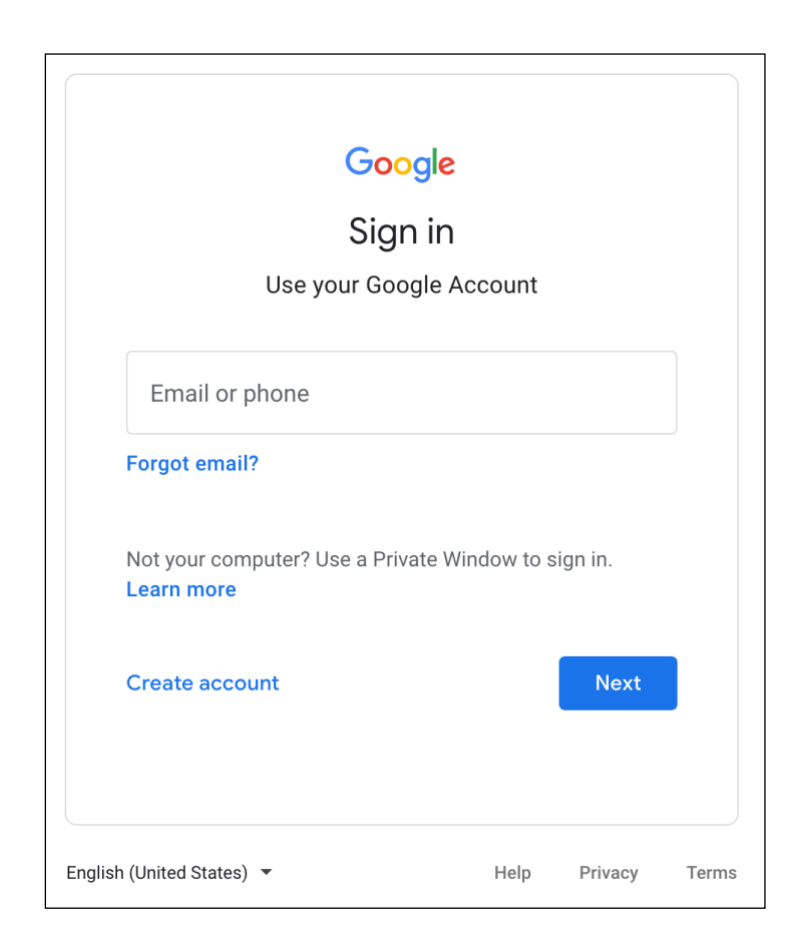

#### Step 1. Go to uis.up.edu.ph

**Step 2.** Log-in your UP Mail credentials (e.g. *username* and *password*)

| University of the Philippines         |                                          | Favo    | k<br>rites ∨ | Settir<br>Pe | ₿<br>Igs ♥<br>Irsonaliz | <br>e Page  | Logge | ed In As CRP4 | sco | ?<br>Help | <b>U</b><br>Logout |
|---------------------------------------|------------------------------------------|---------|--------------|--------------|-------------------------|-------------|-------|---------------|-----|-----------|--------------------|
| University Information System Home Pa | age                                      |         |              | Dia          | ignostic<br>nage Pr     | s<br>roxies |       |               |     |           |                    |
|                                       |                                          |         |              | Ac           | cess Re                 | quests      | 6     |               |     |           |                    |
| Navigator                             | Worklist                                 |         |              |              |                         |             |       |               |     |           |                    |
| Personalize                           |                                          |         | Fu           | II List      |                         |             |       |               |     |           |                    |
| LIP Research Information Module       | 🔟 😂 🕞 🍄 🔻 💷                              |         |              |              |                         |             |       |               |     |           |                    |
|                                       | From                                     | Туре    | Subject      | Sent         |                         |             |       |               |     |           |                    |
| Administrator                         | There are no notifications in this view. | -respon | d to notific | cations.     |                         |             |       |               |     |           |                    |

**Step 3.** On the **UIS Home Page** proceed to the **Settings** icon,

then click the Preferences.

| University of the Philippines                                                                                                   | <b>î</b><br>Home | <b>⊗</b><br>Navigator <del>v</del> | ★<br>Favorites ♥ | <b>Ç</b><br>Settings ⊌ | Logged In As CRPASCO 🕜 U<br>Help Logout |
|----------------------------------------------------------------------------------------------------|------------------|------------------------------------|------------------|------------------------|-----------------------------------------|
| General Preferences                                                                                                    |                  |                                    |                  |                        | Cancel Reset to Default Apply           |
| Languages                                                                                                    |                  |                                    |                  |                        |                                         |
| Current Session Language       American English •       1         Default Application Language       American English •       1 |                  |                                    |                  |                        |                                         |
| Accessibility                                                                                                    |                  |                                    |                  |                        |                                         |
| Accessibility Features Screen Reader Optimized Standard Accessibility                                                           |                  |                                    |                  |                        |                                         |
| Home Page Style Framework Tree                                                                                                  | D                |                                    |                  |                        |                                         |
| Page Header Display Style         Both Links and Icons           Top-level Menu Display Style         Icons and Links           | <u> </u>         |                                    |                  |                        |                                         |
| Forms Launch                                                                                                    |                  |                                    |                  |                        |                                         |

Step 4. On the General Preferences Page, go to the Accessibility Features.

Select Screen Reader Optimized.

Then, click *Apply*.

#### **Expected Result:**

A confirmation message will appear that your Accessibility Features was updated successfully.

DISCLAIMER: The screenshots in this document are for illustration purposes only and may not be the same as the final user interface.

Confirmation

Updated successfully.

Back to Top

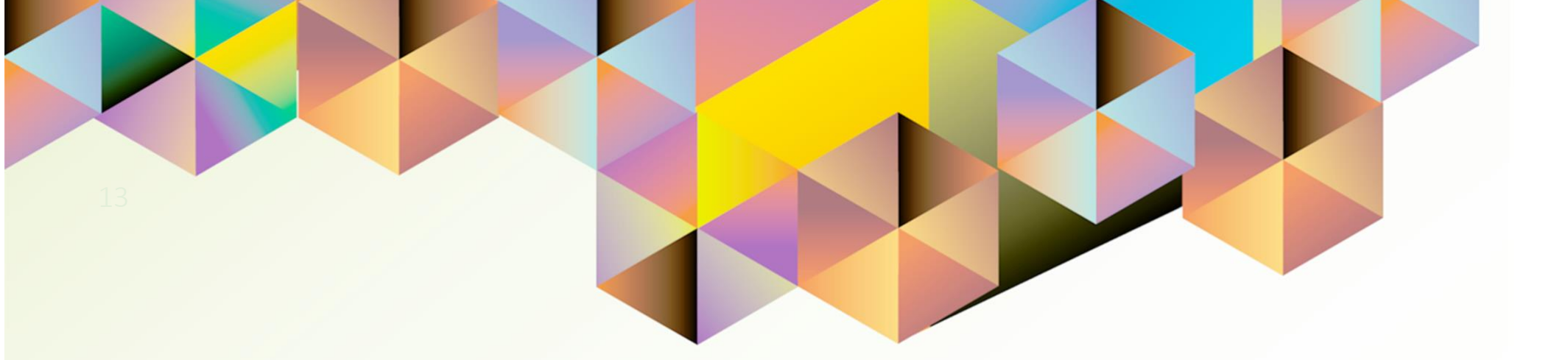

### Granting Responsibility and Worklist Access to an Authorized Staff

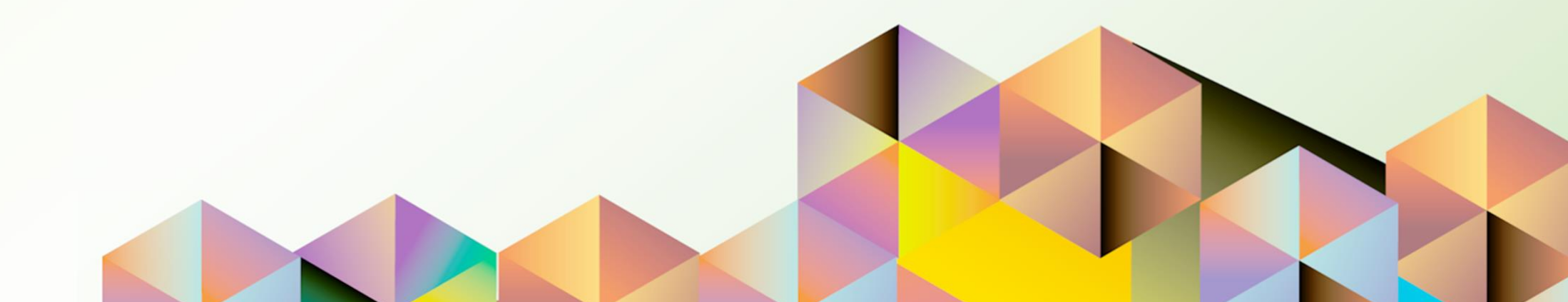

### 1. DOCUMENT CONTROL

### 1.1 Change Record

| Date              | Author               | Version | Change Reference: |
|-------------------|----------------------|---------|-------------------|
| 12 September 2021 | Cherie Anne R. Pasco | 1.0     | Initial           |

### 1.2 Description

| Process ID        |                                                                                                    |
|-------------------|----------------------------------------------------------------------------------------------------|
| Process Name      | Granting Responsibility and Worklist Access to An Authorized Staff                                                                     |
| Functional Domain | UP Research Information Module                                                                                                    |
| Responsibility    | UP Research Information Module                                                                                                    |
| Purpose           | To provide a project staff access to the project leader's worklist and responsibility                                                  |
| Data Requirement  | Active UIS accounts (Project Leader and Project Staff)                                                                                 |
| Dependencies      | None                                                                                                    |
| Scenario          | The project leader or an authorized representative will enter and save initial research information to be updated and submitted later. |

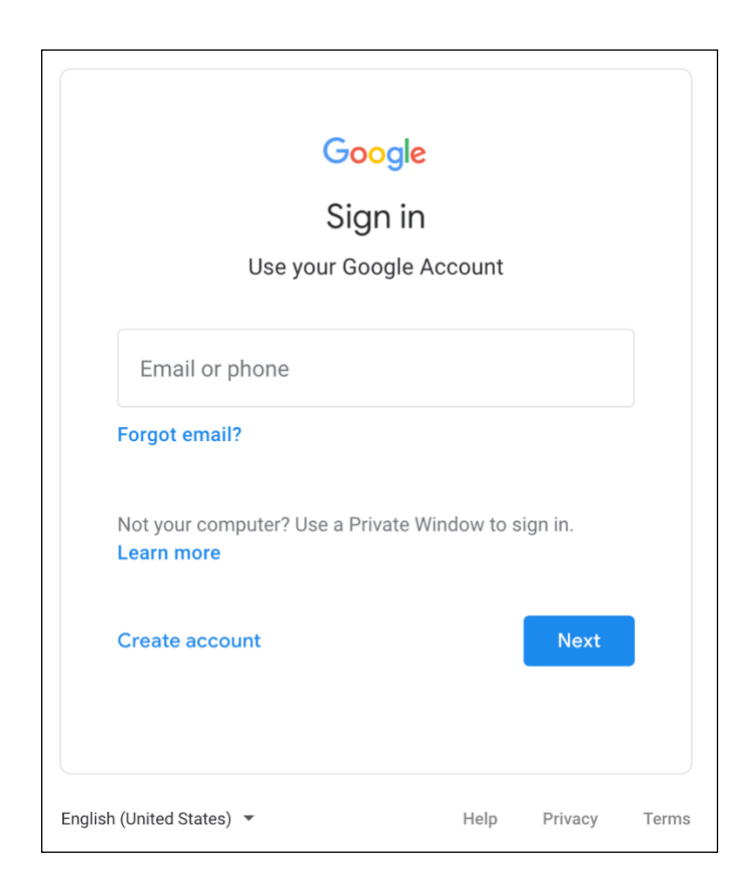

#### Step 1. Go to uis.up.edu.ph

**Step 2.** Log-in your UP Mail credentials (e.g. *username* and *password*)

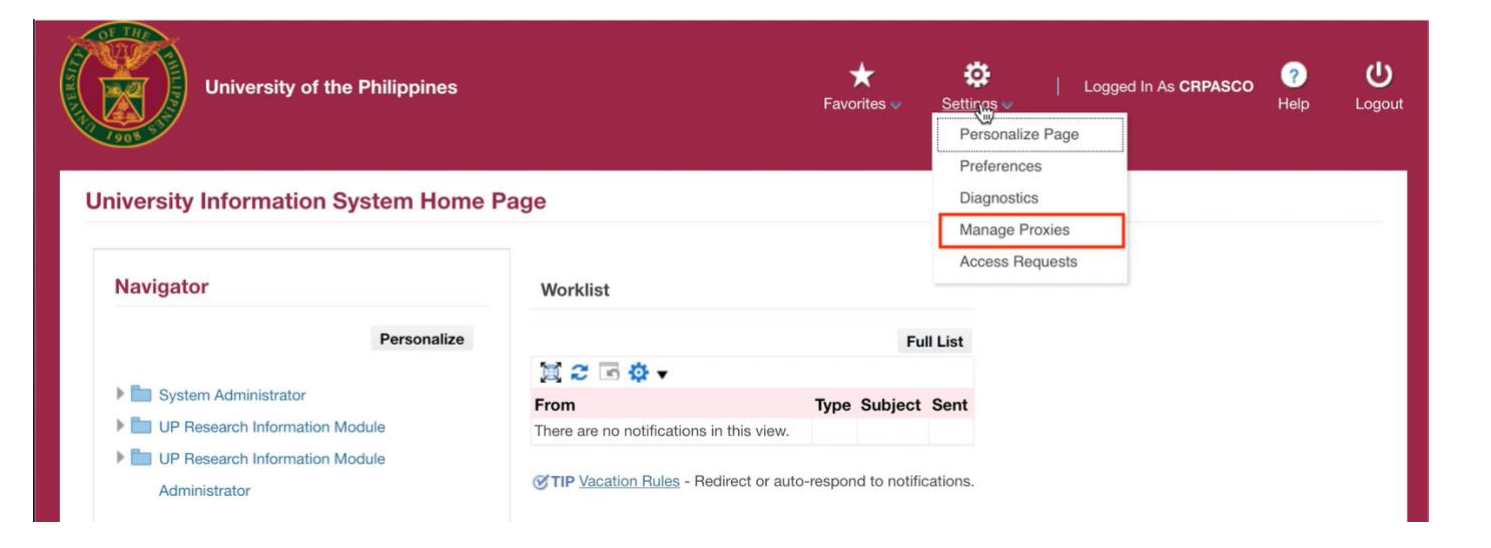

Step 3. From UIS Home Page proceed to Settings,

then click Manage Proxies.

| University of the R                                           | Philippines                   | <b>î</b><br>Home | <b>⊘</b><br>Navigator ♥ | ★<br>Favorites ♥ | <b>ÇÇ</b><br>Settings ♥ | Logged In As CRPAS | co ?<br><sub>Help</sub> | <b>U</b><br>Logout | <b>Step 4. Proxy Configuration</b><br><b>page</b> will appear.<br>Then, click <b>Add Proxy.</b> |
|---------------------------------------------------------------|-------------------------------|------------------|-------------------------|------------------|-------------------------|--------------------|-------------------------|--------------------|-------------------------------------------------------------------------------------------------|
| Proxy Configuration<br>Manage the people that can access your | account and act on your behal | f.               |                         |                  |                         |                    |                         |                    |                                                                                                 |
| Add Proxy Run Proxy Report                                    | 2254                          |                  |                         |                  |                         |                    |                         |                    |                                                                                                 |
| Details Last Name                                             | First Name                    | User             | Name                    | Start D          | ate                     | End Date           | Update                  |                    |                                                                                                 |
| no rosurs roups.                                              |                               |                  |                         |                  |                         |                    |                         |                    |                                                                                                 |

| University of the Philippines                                                         | n S<br>Home Navigator | r v Favorites v Settings v | Logged In As <b>CRPASCO</b> 7<br>Help | U Cogout Step 5. On the Add Proxy Region, enter the required information. |
|---------------------------------------------------------------------------------------|-----------------------|----------------------------|---------------------------------------|---------------------------------------------------------------------------|
| Information<br>The current responsibility context has been switched to: Alert Manager |                       |                            |                                       | Fill out the <b>User Name</b> and <b>Active From</b> fields.              |
| Add People                                                                            | Switch Re             | Alert Manager              | - Submit Can                          | Then click <b>Submit</b> .                                                |
| Add Proxy                                                                             |                       |                            |                                       |                                                                           |
| * User Name JRDELACRUZ Q Notes to Proxy<br>* Active From 11-Sep-2021                  |                       | li.                        |                                       |                                                                           |
| Grant Responsibility Access                                                           |                       |                            |                                       |                                                                           |
| Responsibilities  None Selected All                                                   |                       |                            |                                       |                                                                           |
| Grant Worklist Access                                                                 |                       |                            |                                       |                                                                           |
| Workflow Item Types  None Selected All                                                |                       |                            |                                       |                                                                           |

| Responsibilities        |        |          |                                |  |
|-------------------------|--------|----------|--------------------------------|--|
| O No                    | one    |          |                                |  |
| Se                      | lected |          |                                |  |
|                         |        |          |                                |  |
|                         |        |          |                                |  |
| ilable Responsibilities |        |          | Selected Responsibilities      |  |
|                         |        | >        |                                |  |
|                         |        | Move     | UP Research Information Module |  |
|                         |        |          |                                |  |
|                         |        | >>>      |                                |  |
|                         |        | Move All |                                |  |
|                         |        | a        |                                |  |
|                         |        | Remove   |                                |  |
|                         |        |          |                                |  |

Step 6. On the Grant Responsibility Access Region, click Selected.

Then, move **UP Research Information Module** from the list of **Available Responsibilities** to the **Selected Responsibilities**.

*Note:* This feature is not limited to the *UP Research Information responsibility*.

| None     Selected     All                                                                                                    |                                          |                                                             |  |
|----------------------------------------------------------------------------------------------------|------------------------------------------|-------------------------------------------------------------|--|
| vailable Item Types<br>AP Invoice Approval<br>Concurrent Manager Message<br>Expenses<br>HR<br>HR Save For Later<br>Requisition<br>UMX Proxy Notification | Move<br>Move All<br>Remove<br>Remove All | Selected Item Types UP Research Information Module Workflow |  |

Step 7. On the Grant Worklist Access Region, click Selected.

Then, move **UP Research Information Module** from the list of **Available Item Types** to the **Selected Item Types**.

*Note:* This feature is not limited to the *UP Research Information worklist item type*.

#### **Expected Result:**

A confirmation message will appear that changes have been saved successfully.

| 🔒 Cor                                  | 🔓 Confirmation                                                         |              |             |                      |          |        |  |  |  |
|----------------------------------------|------------------------------------------------------------------------|--------------|-------------|----------------------|----------|--------|--|--|--|
| Your                                   | Your changes have been saved successfully.                             |              |             |                      |          |        |  |  |  |
| Proxy                                  | Proxy Configuration                                                    |              |             |                      |          |        |  |  |  |
| Manage                                 | Manage the people that can access your account and act on your behalf. |              |             |                      |          |        |  |  |  |
| Add Proxy Run Proxy Report   💢 🌫 🖙 🌞 🗸 |                                                                        |              |             |                      |          |        |  |  |  |
| Details                                | Last Name 🛆                                                            | First Name 🛆 | User Name 🛆 | Start Date           | End Date | Update |  |  |  |
| •                                      | Dela Cruz                                                              | Juan         | JRDELACRUZ  | 11-Sep-2021 00:00:00 |          | 1      |  |  |  |

DISCLAIMER: The screenshots in this document are for illustration purposes only and may not be the same as the final user interface.

On the *Home Page header*, the authorized staff the *Switch User icon* will appear.

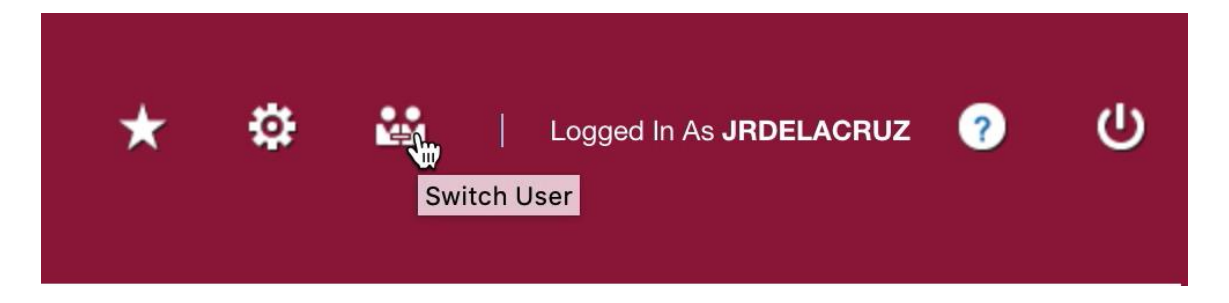

| Switch User Select a user and act as their proxy                           |  |         |       |      |         |             |              |                               |         |
|----------------------------------------------------------------------------|--|---------|-------|------|---------|-------------|--------------|-------------------------------|---------|
|                                                                            |  |         |       |      |         |             |              | ser<br>and act as their proxy | witch U |
|                                                                            |  |         |       |      |         |             |              | ☆ ▼ 💷                         | a 2 🕞   |
| Switch Last Name 		 First Name 		 User Name 		 Job Title 		 Phone 		 Email |  | Email 🛆 | Phone | itle | Job Tit | User Name 🛆 | First Name 🛆 | Last Name 🛆                   | Switch  |
| Pasco Cherie Anne CRPASCO .                                                |  |         |       |      |         | CRPASCO     | Cherie Anne  | Pasco                         | 0+0     |

.....

Return to Self

To access the account of the project leader, the authorized staff should click on *Switch User*.

Then, click the **Switch icon** beside the name of the project leader.

This will redirect the staff to the *Navigator* and *Worklist* of the project leader with selected items shown to be accessible.

ሪ

Logout

?

Help

Proxy For &PROXY\_USER\_NAME CRPASCO

Logged In As JRDELACRUZ

**University Information System Home Page** 

University of the Philippines

| Navigator                      | Worklist                  |                   |
|--------------------------------|---------------------------|-------------------|
| Personalize                    |                           | Full List         |
| UP Research Information Module | 📜 2 🕞 🔅 🔻 🖩               | ]                 |
|                                | From                      | Type Subject Sent |
| UP Research Information Module | There are no notification | ns in this view.  |
| Administrator                  |                           |                   |

Back to Top

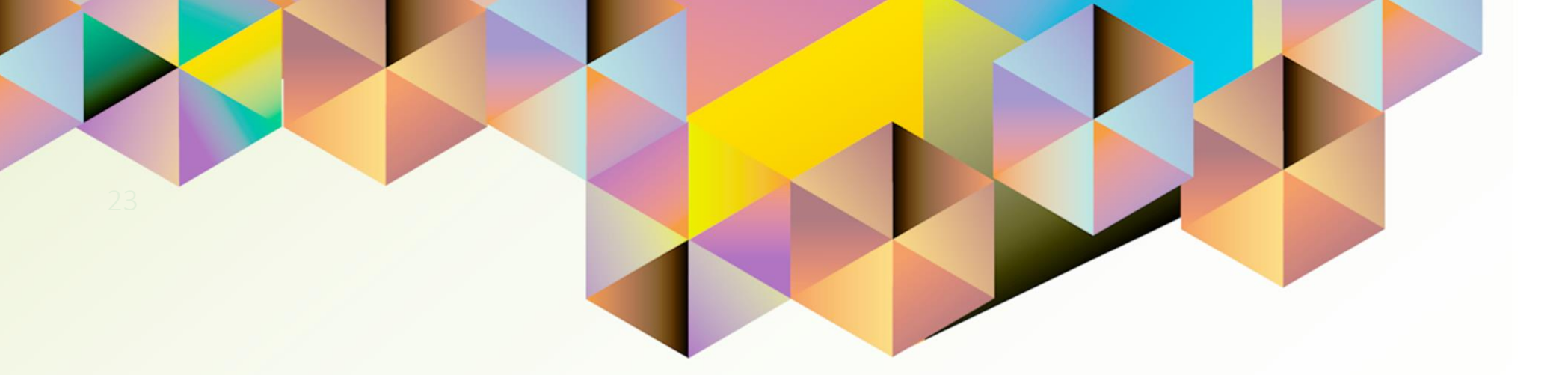

## Saving and Submitting a New Research Record

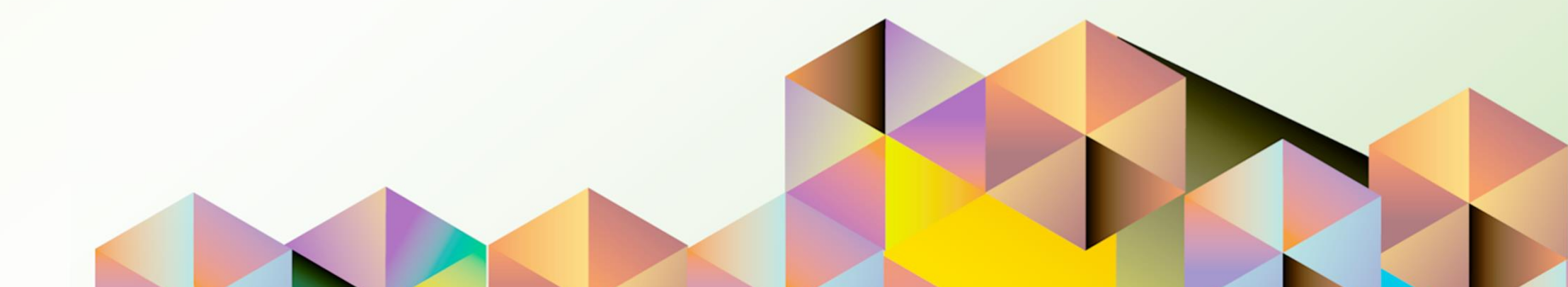

### 1. DOCUMENT CONTROL

### 1.1 Change Record

| Date              | Author               | Version | Change Reference: |
|-------------------|----------------------|---------|-------------------|
| 12 September 2021 | Cherie Anne R. Pasco | 1.0     | Initial           |

### 1.2 Description

| Process ID        |                                                                    |
|-------------------|--------------------------------------------------------------------|
| Process Name      | Saving and Submitting a New Research Record                        |
| Functional Domain | UP Research Information Module                                     |
| Responsibility    | UP Research Information Module                                     |
| Purpose           | To register a new research record in the system and saving initial |
|                   | information for submission later                                   |
| Data Requirement  | Basic Research Information                                         |
| Dependencies      | Approved research project with funding information                 |
| Scenario          | The project leader or an authorized representative will enter and  |
|                   | save initial research information. Then proceed with updating and  |
|                   | submitting a saved research record.                                |

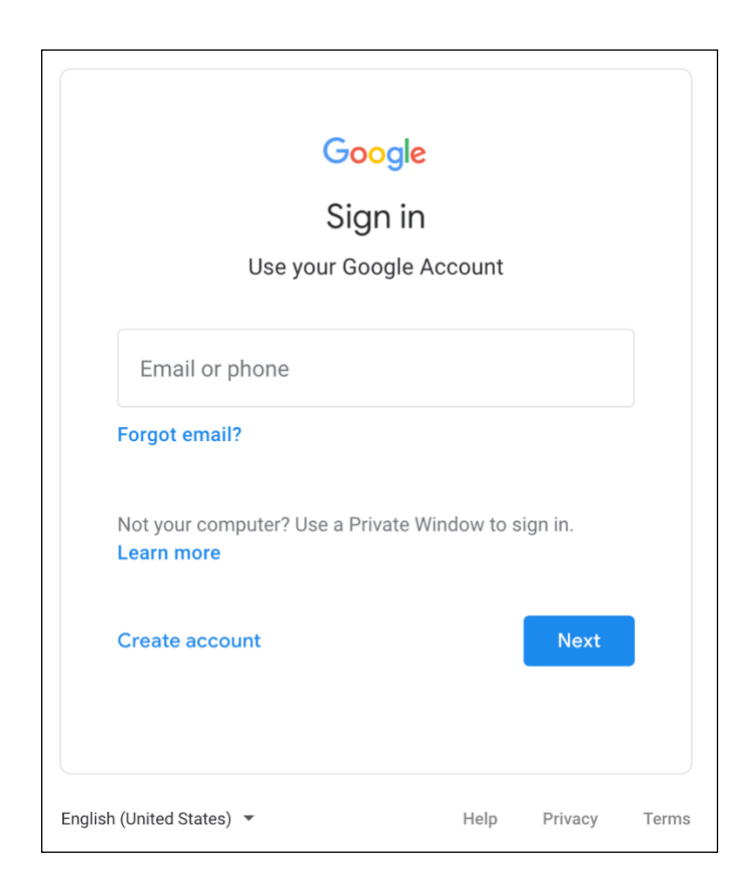

#### Step 1. Go to uis.up.edu.ph

**Step 2.** Log-in your UP Mail credentials (e.g. *username* and *password*)

| University of the Philippines | Page                                                                                                    | <b>★ ₿</b><br>Favorites ↓ Settings ↓                                   | Logged In As <b>CRPASCO 7</b><br>Help | Logout | <b>Step 3.</b> From <b>UIS Home Page</b><br>proceed to <b>Navigator</b> and<br>choose the <b>UP Research</b><br><b>Information Module</b><br>responsibility. |
|-------------------------------|----------------------------------------------------------------------------------------------------|------------------------------------------------------------------------|---------------------------------------|--------|----------------------------------------------------------------------------------------------------|
| Navigator                     | Worklist                                                                                                    |                                                                        |                                       |        | Then, click <i>Entry</i> .                                                                                                    |
| Personalize                   | Image: Second system         From         There are no notifications in this via         Image: Second system         Image: Second system </th <th>Type     Subject     Sent       aw.     auto-respond to notifications.</th> <th></th> <th></th> <th></th> | Type     Subject     Sent       aw.     auto-respond to notifications. |                                       |        |                                                                                                    |

| Advanced Search                  |           |                    |        |                           |                |                 |      |        |       |
|----------------------------------|-----------|--------------------|--------|---------------------------|----------------|-----------------|------|--------|-------|
| Specify parameters and values to | filter th | e data that is dis | olayed | d in your results set.    |                |                 |      |        |       |
| Match O All O Any                |           |                    |        |                           |                |                 |      |        |       |
| Research Sequence No.            | is        |                    | •1     |                           |                |                 |      |        |       |
| Research Title                   | is        |                    | -1     |                           |                |                 |      |        |       |
| Type of Research                 | is        |                    | •      |                           |                |                 |      |        |       |
| Project Status                   | is        |                    | •      |                           |                |                 |      |        |       |
|                                  | Go        | Clear              | A      | dd Another Project Status | - Add          |                 |      |        |       |
|                                  |           |                    |        |                           |                |                 |      |        |       |
| Add 🐹 🎜 🖙 🍄 🗸                    |           |                    |        |                           |                |                 |      |        |       |
| Add 💢 ぞ 🖻 🌣 ▼                    |           | Research Titl      | е      | Type of Research          | Project Status | Approval Status | View | Update | Close |

Step 4. On the *Summary Page*, click *Add.* 

| Research   | n Information Module - Red   | quest  | Page                                       | Si | ave for Later <u>N</u> ext Cancel | Step 5. The <i>Request Page</i> will open. |
|------------|------------------------------|--------|--------------------------------------------|----|-----------------------------------|--------------------------------------------|
| Basic Info | Fiscal Info                  |        |                                            |    |                                   | Fill out research information              |
|            | Research Sequence No         | 000000 | 00067                                      |    |                                   | The out research mormation.                |
|            | * Assignment Position        |        | Q,                                         |    |                                   | Then aligh Save for Later                  |
|            | * Type of Research           |        | ٩,                                         |    |                                   | Then, click Save for Later.                |
|            | Type of Research (Specifics) |        |                                            |    |                                   | Note: Only a part of the screen is         |
|            | * Title of Research          |        |                                            |    |                                   | shown here. The complete list of           |
|            | Title of Research (Line 2)   |        |                                            |    |                                   | field names is shown on the                |
|            | Title of Research (Line 3)   |        |                                            |    |                                   | following pages.                           |
|            | * Brief Description          |        |                                            |    |                                   |                                            |
|            |                              |        |                                            |    | lu lu                             |                                            |
|            | * Main Area of Interest      | 1 2    | 🗜 📑 🍄 🔻 🖣 Previous 1-10 of 62 🔄 Next 10 🕨  |    |                                   |                                            |
|            |                              | Select | Main Area of Interest                      |    |                                   |                                            |
|            |                              |        | Agricultural Sciences                      |    |                                   |                                            |
|            |                              |        | Architecture                               |    |                                   |                                            |
|            |                              |        | Art Studies                                |    |                                   |                                            |
|            |                              |        | Biological Sciences                        |    |                                   |                                            |
|            |                              |        | Business Administration                    |    |                                   |                                            |
|            |                              |        | Chemistry                                  |    |                                   |                                            |
|            |                              |        | Clothing and Textile Technology            |    |                                   |                                            |
|            |                              |        | Commerce, Management, Tourism and Services |    |                                   |                                            |
|            |                              |        | Earth Sciences                             |    |                                   |                                            |
|            |                              |        | Economics                                  |    |                                   |                                            |
|            |                              |        | Previous 1-10 of 62 Vext 10                |    |                                   |                                            |

| Basic Info Tab<br>Field Name                                                  | Description                                                                                                    | Remarks                                                       |
|-------------------------------------------------------------------------------|----------------------------------------------------------------------------------------------------|---------------------------------------------------------------|
| Research Sequence No.                                                         | Research record identifier                                                                                     | Automatic upon creation of                                    |
| Assignment Position                                                           | Select the applicable HR Assignment / Position                                                                 | Required<br>List of Values (LOV)                              |
| Type of Research                                                              | Select the appropriate research type                                                                           | Required<br>List of Values (LOV)                              |
| Type of Research<br>(Specifics)                                               | Additional information on the type of research                                                                 | Optional<br>Free text                                         |
| Title of Research<br>Title of Research (Line 2)<br>Title of Research (Line 3) | Research Title as indicated in the MOA / Contract                                                              | Required<br>Free text                                         |
| Brief Description                                                             | A short description of the research                                                                            | Required<br>Free text                                         |
| Main Area of Interest                                                         | If the "Others" option is selected, a field<br>to specify a different main area of<br>interest may be entered. | Required<br>List of Values (LOV)<br>Allows multiple responses |
| Project Impact                                                                |                                                                                                    | Required<br>List of Values (LOV)<br>Allows multiple responses |
| Project Impact                                                                | Additional information on the project impact                                                                   | Required<br>Free text                                         |
| Project Leader                                                                | Name of the project leader as indicated in the MOA / Contract                                                  | Default value: Name of<br>UIS Account Owner                   |

| Basic Info Tab<br>Field Name                                                      | Description                                                                     | Remarks                                |
|-----------------------------------------------------------------------------------|---------------------------------------------------------------------------------|----------------------------------------|
| Team Members (UP) - Full Name - Position - End Date - Organization - Project Role | Names and details of team members<br>who are UP employees or UP<br>contractuals | Optional                               |
| Team Members (Non-UP) - Full Name - Position - End Date - Unit - Project Role     | Names and details of team members<br>who are not considered as UP<br>employees  | Required<br>Free text                  |
| MOA / Contract Start date                                                         | Start date of the research as indicated in the MOA / Contract                   | Required<br>Date                       |
| MOA / Contract End date                                                           | End date of the research as indicated in the MOA / Contract                     | Required<br>Date                       |
| Actual End date                                                                   | To be determined by the Research<br>Office                                      | To be filled-out by<br>Research Office |

| Basic Info Tab<br>Field Name                      | Description                              | Remarks                                                                                                    |
|---------------------------------------------------|------------------------------------------|----------------------------------------------------------------------------------------------------|
| Project Status                                    | Indicator of the progress of the project | Required<br>Options:<br>1. Execution and Control (for<br>ongoing projects)<br>2. Incomplete<br>(project implementation<br>ended, pending<br>submission of terminal<br>report)<br>3. For Closeout<br>4. Final Financial Reports<br>Provided<br>5. Closeout Report Validated<br>6. Closed<br>7. Completed<br>8. Terminated |
| Date Updated                                      | Last record update date                  | Automatic                                                                                                    |
| Updated by                                        | Name of the account owner                | Automatic                                                                                                    |
| Project Remarks                                   | To be used as reference by approvers     | Optional<br>Free text                                                                                                    |
| Sustainable Development                           |                                          | Required                                                                                                    |
| Goal/s Addressed                                  |                                          | Allows multiple responses                                                                                                    |
| Number of Mentored<br>Students<br>- BS / MS / PhD |                                          | Optional                                                                                                    |

| Fiscal Info Tab<br>Field Name                                                                                                    | Description                                                                                                    | Remarks                                                                                                    |
|----------------------------------------------------------------------------------------------------|----------------------------------------------------------------------------------------------------|----------------------------------------------------------------------------------------------------|
| Organization                                                                                                    | UP Constituent Unit or Level 1 Unit<br>assigned to monitor / control research<br>project funds                                                                                                    | Required<br>List of Values (LOV)<br>Determines the workflow<br>(approval path)                                                                                                    |
| Responsibility Center                                                                                                    | Name of the cost center / unit / office hosting the research project                                                                                                    | Required<br>List of Values (LOV)                                                                                                    |
| Collaborating Agency                                                                                                    | Name of the collaborating agency as indicated in the MOA / Contract                                                                                                    | Optional<br>Free Text                                                                                                    |
| Funding<br>- Funding Source<br>- Funding Description<br>- Start Date<br>- End Date<br>- Currency<br>- Amount<br>- Total Amount<br>Funding Agency<br>SP Code | Research funding information<br>- GF / RF / TF<br>- To be determined by accounting<br>- Period covered by the fund<br>- Period covered by the fund<br>- Currency<br>- Amount<br>- Total Amount<br>Internal or external source of funds<br>UIS code assigned to the project / trust<br>fund / account | Optional<br>- List of Values (LOV)<br>- Free Text<br>- Date<br>- Date<br>- List of Values (LOV)<br>- Numeric<br>- Numeric; Automatic<br>Required<br>Free text<br>To be updated by Accounting |
| Fund Controller                                                                                                    | Name of personnel assigned to monitor research project funds                                                                                                    | To be updated by Accounting                                                                                                    |
| FAR Excluded                                                                                                    | Indicator of inclusion or exclusion from<br>Financial Accountability Reports                                                                                                    | To be updated by Accounting                                                                                                    |
| Project Milestones<br>- Milestone<br>- % Completion<br>- Budget Released (date)<br>- Remarks                                                                | Research project milestones as indicated<br>in the MOA / Contrat and progress<br>indicator                                                                                                    | Required                                                                                                    |

| <b>Research Information</b>      | n Module - Summa                | ary Page                   |                       |                 |      |          |       |  |
|----------------------------------|---------------------------------|----------------------------|-----------------------|-----------------|------|----------|-------|--|
| Advanced Search                  |                                 |                            |                       |                 |      |          |       |  |
| Specify parameters and values to | filter the data that is display | red in your results set.   |                       |                 |      |          |       |  |
| Match O All O Any                |                                 |                            |                       |                 |      |          |       |  |
| Research Sequence No             | is 🔹                            |                            |                       |                 |      |          |       |  |
| Research Title                   | is 🗾                            |                            |                       |                 |      |          |       |  |
| Type of Research                 | is 🗾                            |                            |                       |                 |      |          |       |  |
| Project Status                   | is 🗾                            |                            |                       |                 |      |          |       |  |
|                                  | Go Clear                        | Add Another Project Status | - Add                 |                 |      |          |       |  |
| Add   💢 🎜 🖻 🍄 🔻                  |                                 |                            |                       |                 |      |          |       |  |
| Research Sequence No             | <b>Research Title</b>           | Type of Research           | Project Status        | Approval Status | View | Update   | Close |  |
| 00000021                         |                                 |                            |                       | Saved For Later |      | 1        |       |  |
| 00000028                         | Research CP 1                   | Quantitative Research      | Execution and Control | Saved For Later |      | <b>A</b> |       |  |
|                                  |                                 |                            |                       |                 |      | -        |       |  |

**Step 6.** On the *Summary Page,* the *Approval Status* of the research record will indicate *Saved for Later.* 

Click **Update** to proceed with entering research details.

| Research Information Module - Re | quest  | Page                                       | Save for Later Next Cancel | Step 7. Continue filling-out the Request Page. |  |
|----------------------------------|--------|--------------------------------------------|----------------------------|------------------------------------------------|--|
| Basic Info Fiscal Info           |        |                                            |                            | Once dans click Nortto                         |  |
| Research Sequence No             | 00000  | 00067                                      |                            | Droceed to the <b>Paview Pag</b>               |  |
| * Assignment Position            |        | ٩,                                         |                            | proceed to the Neview I ag                     |  |
| * Type of Research               |        | ٩                                          |                            |                                                |  |
| Type of Research (Specifics)     |        |                                            |                            |                                                |  |
|                                  |        |                                            | li.                        |                                                |  |
| * Title of Research              |        |                                            |                            |                                                |  |
| Title of Research (Line 2)       |        |                                            |                            |                                                |  |
| Title of Research (Line 3)       |        |                                            |                            |                                                |  |
| * Brief Description              |        |                                            | 1.                         |                                                |  |
| * Main Area of Interest          | 12     | 🗜 🔄 🔅 👻 🖣 Previous 1-10 of 62 🔄 Next 10 🕨  |                            |                                                |  |
|                                  | Select | Main Area of Interest                      |                            |                                                |  |
|                                  |        | Agricultural Sciences                      |                            |                                                |  |
|                                  |        | Architecture                               |                            |                                                |  |
|                                  |        | Art Studies                                |                            |                                                |  |
|                                  |        | Biological Sciences                        |                            |                                                |  |
|                                  |        | Business Administration                    |                            |                                                |  |
|                                  |        | Chemistry                                  |                            |                                                |  |
|                                  |        | Clothing and Textile Technology            |                            |                                                |  |
|                                  |        | Commerce, Management, Tourism and Services |                            |                                                |  |
|                                  |        | Earth Sciences                             |                            |                                                |  |
|                                  |        | Economics                                  |                            |                                                |  |
|                                  |        |                                            |                            |                                                |  |

| Research Information Module - Review | Step 8. Check the saved |  |   |                             |        |       |
|--------------------------------------|-------------------------|--|---|-----------------------------|--------|-------|
|                                      |                         |  |   | Cance <u>i</u> Bac <u>k</u> | Submit |       |
| Details                              |                         |  |   |                             |        | Page. |
| Basic Info                           |                         |  |   |                             |        |       |
| Research Sequence No                 | 00000028                |  |   |                             |        |       |
| Assignment Position                  | Junior ICT Manager      |  |   |                             |        |       |
| Type of Research                     | Quantitative Research   |  |   |                             |        |       |
| Type of Research (Specifics)         | research specifics CP 1 |  |   |                             |        |       |
| Title of Research                    | Research CP 1           |  |   |                             |        |       |
| Title of Research (Line 2)           | Line 2 CP 1             |  |   |                             |        |       |
| Title of Research (Line 3)           | Line 3 CP 1             |  |   |                             |        |       |
| Brief Description                    | description CP 1        |  |   |                             |        |       |
| Main Area of Interest                | 🏛 🎜 🖻 🌞 🗸               |  |   |                             |        |       |
|                                      |                         |  | • |                             |        |       |
|                                      | Fisheries               |  |   |                             |        |       |
|                                      | Environmental Sciences  |  |   |                             |        |       |
|                                      |                         |  |   |                             |        |       |
| Project Impact                       | 🕱 🔁 🖻 🥸 🗸               |  |   |                             |        |       |
|                                      |                         |  |   |                             |        |       |
|                                      | Economic Impact         |  |   |                             |        |       |
|                                      | Environmental Impact    |  |   |                             |        |       |
|                                      |                         |  |   |                             |        |       |

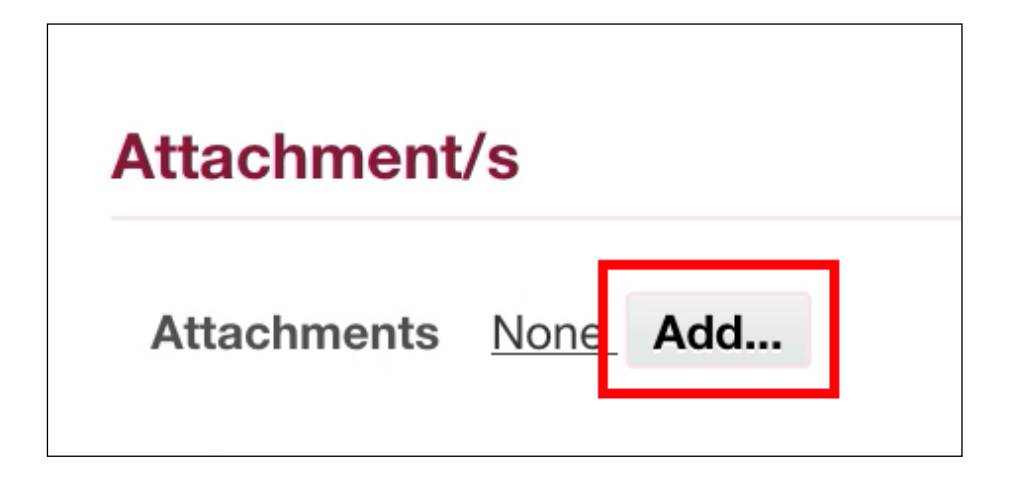

Step 9. Go to the *Attachments Region* and click *Add*.
| Add Attachmen                           | t                                      | ×  |
|-----------------------------------------|----------------------------------------|----|
| Attachment Type<br>Title<br>Description | File I                                 |    |
| Category<br>File                        | Miscellaneous Browse No file selected. |    |
|                                         | Cancel Add Another App                 | ly |

| Add Attachmen   | t                   |                    | ×     |
|-----------------|---------------------|--------------------|-------|
| Attachment Type | File •              |                    |       |
| Title           | Test Attach CP 1 -1 |                    |       |
| Description     |                     |                    |       |
| 0               | Mineelleneeue       |                    | 111   |
| Category        | Miscellaneous       |                    |       |
| File            | Browse No fi        | le selected.       |       |
|                 | Ca                  | ncel Add Another ( | Apply |

Step 10. On the Add Attachment Window, click on Browse and select the file to be attached.

Then, click Apply.

The file has been successfully attached once the status beside the *Browse* button becomes *No file selected.* 

## Attachment/s

Attachments View Attachments Add...

| Attachments            |                |            |                   |               |          | X      |
|------------------------|----------------|------------|-------------------|---------------|----------|--------|
| 🔓 Confirmat            | tion           |            |                   |               |          | w.     |
| Test Attach CP 1 -1    | attachment has | been added | l successfully.   |               |          |        |
|                        |                |            |                   | ۲             | Previous | Next 📀 |
| Title                  | Description    | Туре       | Details           | Category      | Update   | Delete |
| Test Attach CP 1<br>-1 |                | File       | TEST Document.pdf | Miscellaneous | 1        | đ      |
|                        |                |            |                   | 0             | Previous | Next 🔊 |

To verify, click *View Attachments*.

The confirmation message along with the attachment table will be visible.

#### **Action History**

| 1          | ; 🖻 🥸 🗕                          |                               |                                                     |                               |           |
|------------|----------------------------------|-------------------------------|-----------------------------------------------------|-------------------------------|-----------|
| Line<br>No | Name                             | Position                      | Organization                                        | Action                        | Date Note |
| 1          | Pasco, Ms. Cherie<br>Anne Rivera | Junior ICT Manager            | UPS UP Information Technology<br>Development Center | Submit                        |           |
| 2          | Dimalanta, Prof. Carla<br>Besa   | Research Office<br>Approver   | UP Research Office                                  | Pending                       |           |
| 3          | Sanchez, Ms. Susan<br>Cruzat     | Accounting Office<br>Approver | UP Accounting Office                                | For Accounting Info<br>Update |           |

**Step 10.** On the *Review Page*, review the *Action History*, the table will show the workflow.

Then, click Submit.

Cancel Back Submit

### **Expected Result:**

A message will appear stating that the research has been submitted for approval.

| Assignment Desition Lunior ICT Manager                         |    |
|----------------------------------------------------------------|----|
| (i) Information                                                |    |
| Your Research CP 1 has been submitted for approval. Thank you. |    |
|                                                                | Ok |

**Note:** Once a research record has been submitted for approval, the **Update** and **Close** options will not be available.

DISCLAIMER: The screenshots in this document are for illustration purposes only and may not be the same as the final user interface.

Back to Top

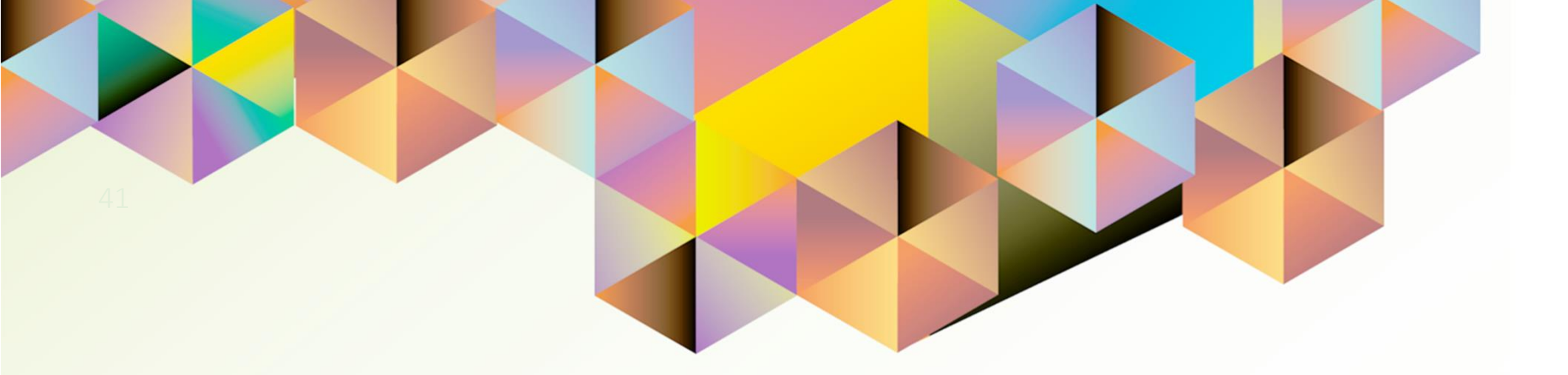

## Worklist Notification Action: APPROVE

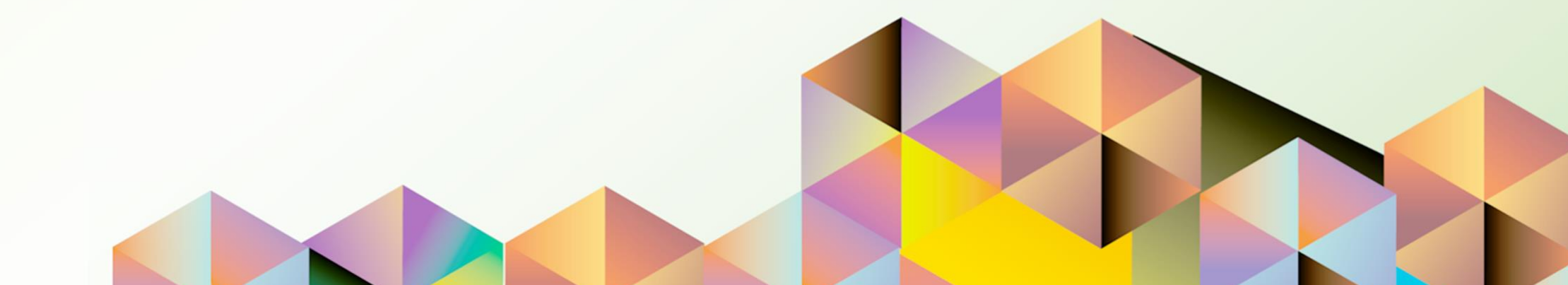

### **1. DOCUMENT CONTROL**

## 1.1 Change Record

| Date              | Author               | Version | Change Reference: |
|-------------------|----------------------|---------|-------------------|
| 12 September 2021 | Cherie Anne R. Pasco | 1.0     | Initial           |

## 1.2 Description

| Process ID        |                                                                                            |
|-------------------|--------------------------------------------------------------------------------------------|
| Process Name      | Worklist Notification Action: Approve                                                      |
| Functional Domain | UP Research Information Module                                                             |
| Responsibility    | UP Research Information Module                                                             |
| Purpose           | For approving newly submitted or updated research records                                  |
| Data Requirement  | Supporting documents / attachments                                                         |
| Dependencies      | Submitted research record in the UP RIM                                                    |
| Scenario          | Approver receives a notification from UIS for a newly submitted or updated research record |

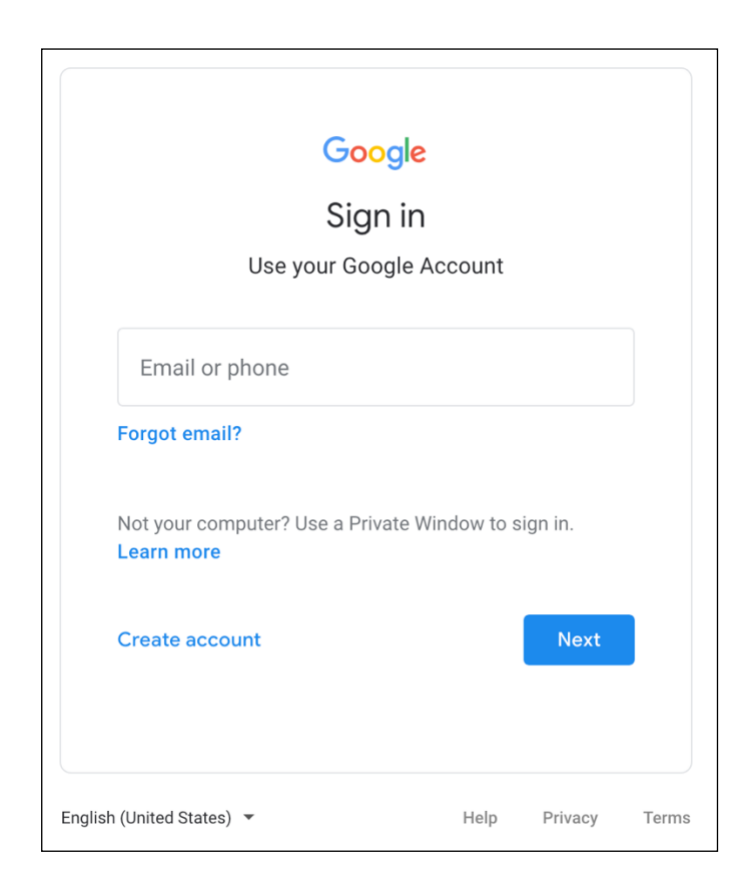

### Step 1. Go to uis.up.edu.ph

**Step 2.** Log-in your UP Mail credentials (e.g. *username* and *password*)

| Worklist |                                               |                                                                                               |               |
|----------|-----------------------------------------------|-----------------------------------------------------------------------------------------------|---------------|
|          |                                               | -                                                                                             | Full List (1) |
| From △   | 5 🕸 ▼ 🖩<br>Type △                             | Subject 🔺                                                                                     |               |
|          | UP                                            |                                                                                               |               |
| ,<br>(   | Research<br>Information<br>Module<br>Workflow | Research Information Module - Research CP 1 submitted by Pasco, Ms. Cherie Anne your Approval | needs         |

**Step 3.** From **UIS Home Page** proceed to **Worklist Region** and click on the notification **Subject**.

| Ms. Ch  | ierie Anne           | and requires your            | approval                | Approve | Reject | Return for Correction | Reassign |
|---------|----------------------|------------------------------|-------------------------|---------|--------|-----------------------|----------|
| From    |                      |                              |                         |         |        |                       |          |
| То      |                      |                              |                         |         |        |                       |          |
| Sent    | 11-Sep-2021 09:19:35 |                              |                         |         |        |                       |          |
| ID      | 6365078              |                              |                         |         |        |                       |          |
| Details |                      |                              |                         |         |        |                       |          |
|         |                      | Research Sequence No         | 00000028                |         |        |                       |          |
|         |                      | Assignment Position          | Junior ICT Manager      |         |        |                       |          |
|         |                      | Type of Research             | Quantitative Research   |         | 7      |                       |          |
|         |                      | Type of Research (Specifics) | research specifics CP 1 |         |        |                       |          |
|         |                      | Title of Research            | Research CP 1           |         |        |                       |          |
|         |                      | Title of Research (Line 2)   | Line 2 CP 1             |         |        |                       |          |
|         |                      | Title of Research (Line 3)   | Line 3 CP 1             |         |        |                       |          |
|         |                      | Brief Description            | description CP 1        |         |        |                       |          |
|         |                      | Main Area of Interest        | 🗎 🎜 🕞 🍄 🗕 💷             |         |        |                       |          |
|         |                      |                              |                         |         |        |                       |          |
|         |                      |                              | Fisheries               |         |        |                       |          |
|         |                      |                              | Environmental Sciences  |         |        |                       |          |

Step 4. On the *Notification Page*, review the submitted research details and attachments.

If the entries are acceptable, proceed by clicking *Approve*.

### **Expected Result:**

The notification on the approver's worklist will be closed and notification will be sent to the next approver.

DISCLAIMER: The screenshots in this document are for illustration purposes only and may not be the same as the final user interface.

| WORNIGL                                  |      |         |         |
|------------------------------------------|------|---------|---------|
|                                          |      | Fu      | ll List |
| 🗟 😂 🖻 🌞 🔻 💷                              |      |         |         |
| From                                     | Туре | Subject | Sent    |
| There are no notifications in this view. |      |         |         |

Back to Top

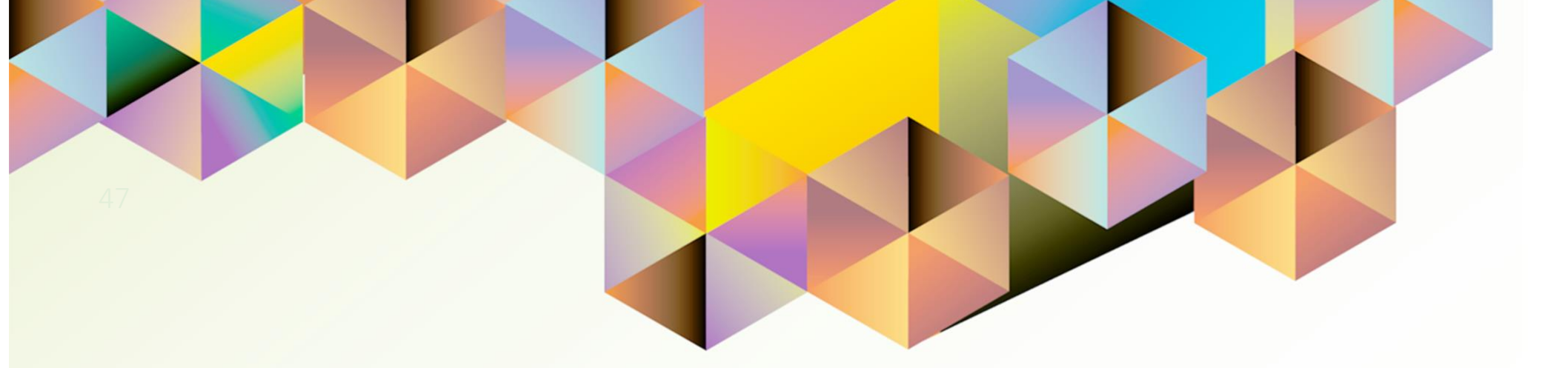

## Accounting Office Approver Worklist Notification Action: UPDATE ACCOUNTING DETAILS

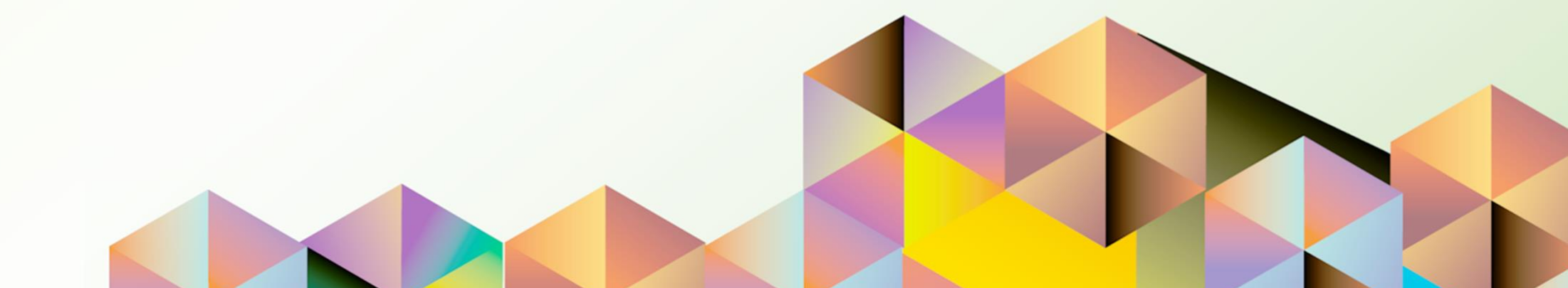

### **1. DOCUMENT CONTROL**

## 1.1 Change Record

| Date              | Author               | Version | Change Reference: |
|-------------------|----------------------|---------|-------------------|
| 12 September 2021 | Cherie Anne R. Pasco | 1.0     | Initial           |

## 1.2 Description

| Process ID        |                                                                                                    |
|-------------------|----------------------------------------------------------------------------------------------------|
| Process Name      | Accounting Office Approver Worklist Notification Action:<br>Update Accounting Details                |
| Functional Domain | UP Research Information Module                                                                       |
| Responsibility    | UP Research Information Module                                                                       |
| Purpose           | For approving newly submitted research records                                                       |
| Data Requirement  | Supporting documents / attachments<br>SP Code generated from LIIS                                    |
| Dependencies      | Research Office approved research record in the UP RIM<br>SP Code requested from ITDC UIS Team       |
| Scenario          | Accounting Office Approver receives a notification from UIS for a<br>newly submitted research record |

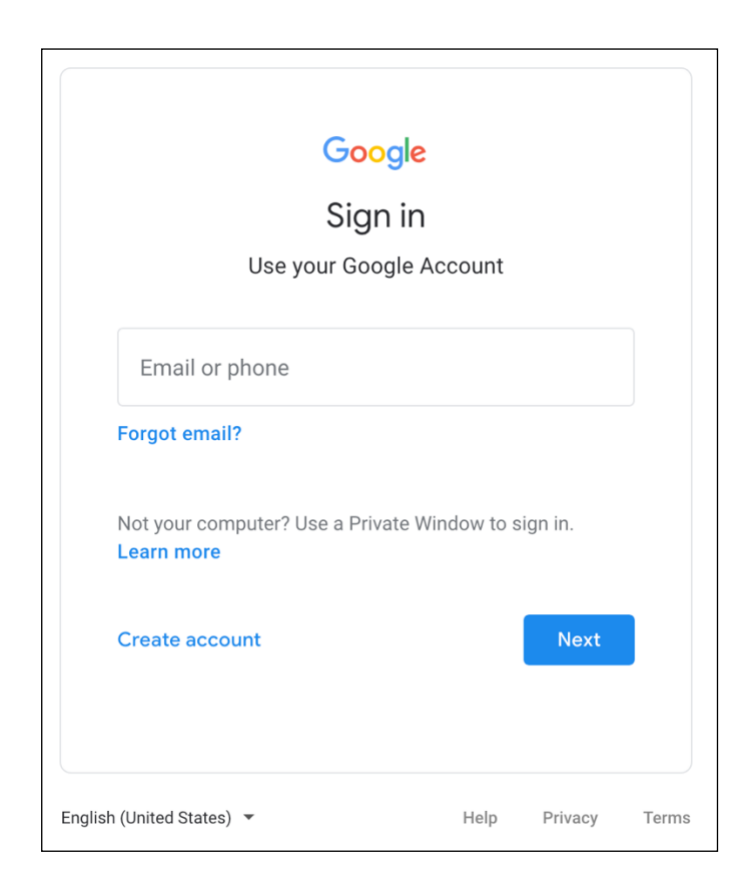

### Step 1. Go to uis.up.edu.ph

**Step 2.** Log-in your UP Mail credentials (e.g. *username* and *password*)

| Worklist |                                               |                                                                                               |               |
|----------|-----------------------------------------------|-----------------------------------------------------------------------------------------------|---------------|
|          |                                               | -                                                                                             | Full List (1) |
| From △   | 5 🕸 ▼ 🖩<br>Type △                             | Subject 🔺                                                                                     |               |
|          | UP                                            |                                                                                               |               |
| ,<br>(   | Research<br>Information<br>Module<br>Workflow | Research Information Module - Research CP 1 submitted by Pasco, Ms. Cherie Anne your Approval | needs         |

**Step 3.** From **UIS Home Page** proceed to **Worklist Region** and click on the notification **Subject**.

attachments,

| 13. 01     |                                 | una requires your          | abbiotai                | Approve | neject | neturn for Correction | Heassign |
|------------|---------------------------------|----------------------------|-------------------------|---------|--------|-----------------------|----------|
| From       |                                 |                            |                         |         |        |                       |          |
| То         |                                 |                            |                         |         |        |                       |          |
| Sent<br>ID | 11-Sep-2021 09:19:35<br>6365078 |                            |                         |         |        |                       |          |
| Details    |                                 |                            |                         |         |        |                       |          |
| A Basic    | : Info                          |                            |                         |         |        |                       |          |
|            |                                 | Research Sequence No       | 00000028                |         |        |                       |          |
|            |                                 | Assignment Position        | Junior ICT Manager      |         |        |                       |          |
|            |                                 | Type of Research           | Quantitative Research   |         | 7      |                       |          |
|            | Ту                              | pe of Research (Specifics) | research specifics CP 1 |         |        |                       |          |
|            |                                 | Title of Research          | Research CP 1           |         |        |                       |          |
|            |                                 | Title of Research (Line 2) | Line 2 CP 1             |         |        |                       |          |
|            |                                 | Title of Research (Line 3) | Line 3 CP 1             |         |        |                       |          |
|            |                                 | <b>Brief Description</b>   | description CP 1        |         |        |                       |          |
|            |                                 | Main Area of Interest      | 夏254                    |         |        |                       |          |
|            |                                 |                            |                         |         |        |                       |          |
|            |                                 |                            | Fisheries               |         |        |                       |          |
|            |                                 |                            | Environmental Sciences  |         |        |                       |          |

#### **Step 4.** On the **Notification Page**, review the submitted research details and

UP Research Information Module File Ref: ITDC – HRIS – UM – UP Research Information Module – 20211122 – v2.0

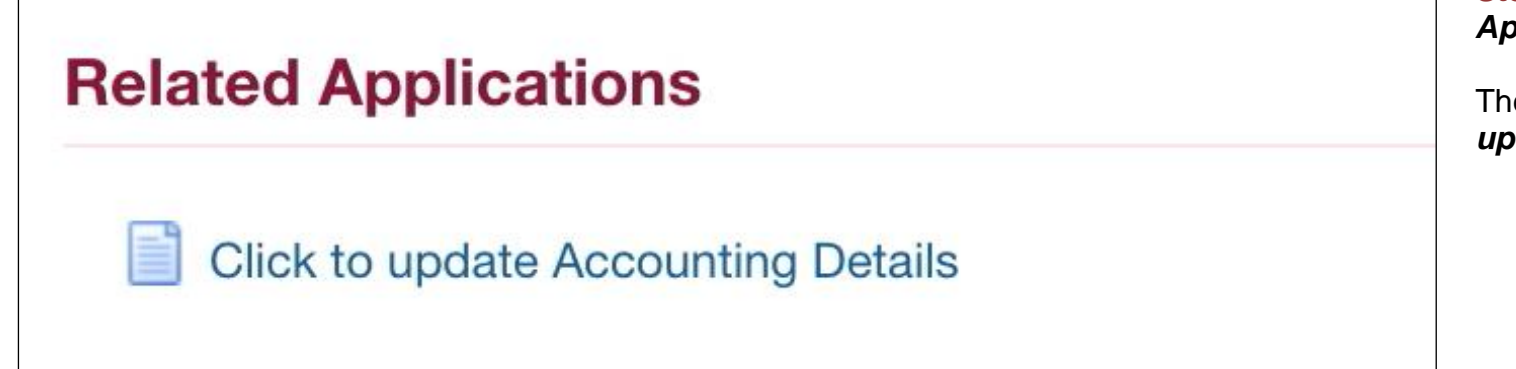

Step 5. Go to the Related Applications Region.

Then, click on the *Click to update Accounting Details* link.

| esearch Information Mode | ule - Request          | Page                                                                                                    | Switch Res     | sponsibility | General Ledger Ac | countant, UPS | - |
|--------------------------|------------------------|----------------------------------------------------------------------------------------------------|----------------|--------------|-------------------|---------------|---|
| asic Info Fiscal Info    |                        |                                                                                                    |                |              |                   |               |   |
|                          | 🗐 😂 🕞 🧔 🗸              |                                                                                                    |                |              |                   |               |   |
|                          | * Constituent Uni      | iversity * Responsibil                                                                                                    | ity Center     |              |                   |               |   |
| * Organization           | UP System              | Service Service Servic | nation Teg Q   |              |                   |               |   |
| Collaborating Agency     | DOST                   |                                                                                                    |                |              |                   |               |   |
|                          | H H 2 6 4              | <b>*</b> - III                                                                                                    |                |              |                   |               |   |
|                          | Funding Source         | Funding Description                                                                                                    | Start Date E   | End Date     | Currency          | Amount        |   |
| Funding                  | Trust Fund             | Tranche 1                                                                                                    | 01-Sep-2021 👘  | 31-Dec-2021  | 🛍 PHP 🛨           | 4500000       |   |
|                          |                        |                                                                                                    |                |              |                   |               |   |
| Total Amount             | 4,500,000.00           |                                                                                                    |                |              |                   |               |   |
| * Funding Agency         | DENR                   |                                                                                                    |                |              |                   |               |   |
| SP Code                  | L                      |                                                                                                    |                |              |                   |               |   |
| Fund Controller          |                        | ⇒ Q                                                                                                    |                |              |                   |               |   |
| FAR Excluded             | ─ Yes                  |                                                                                                    |                |              |                   |               |   |
|                          | <ul> <li>No</li> </ul> | _                                                                                                    |                |              |                   |               |   |
|                          |                        | <b>Ş</b> 🔻 💷                                                                                                    |                |              |                   |               |   |
|                          | * Milestone            | * % Completion                                                                                                    | Budget Release | d Remark     | s                 |               |   |
|                          | Milestone 2            | 0                                                                                                    |                | Not yet      | started           |               |   |
| * Project Milestones     | Milestone 1            | 0                                                                                                    |                | Not yet      | started           |               |   |
|                          |                        |                                                                                                    |                |              |                   |               |   |

**Step 6.** On the *Request Page*, go to the *Fiscal Info Tab* and update the fields making sure that the following required fields are filled-in:

- Funding Information
- SP Code
- Fund Controller
- FAR Excluded

Once done, click Next.

| Research Information Module - Review P                                                                                                    | age                                                                                                    | Back Update | Step 7. On the <i>Review Page,</i> check if changes have been             |
|----------------------------------------------------------------------------------------------------|----------------------------------------------------------------------------------------------------|-------------|---------------------------------------------------------------------------|
| Details                                                                                                    |                                                                                                    |             | captured.                                                                 |
| ▲ Basic Info                                                                                                    |                                                                                                    |             | After reviewing and confirming                                            |
| Research Sequence No<br>Assignment Position<br>Type of Research<br>Type of Research (Specifics)<br>Title of Research<br>Title of Research (Line 2)<br>Title of Research (Line 3)<br>Brief Description<br>Main Area of Interest | 00000028<br>Junior ICT Manager<br>Quantitative Research<br>research Specifics CP 1<br>Research CP 1<br>Line 2 CP 1<br>Line 3 CP 1<br>description CP 1<br>2 |             | that all the details are accurate,<br>proceed by clicking <b>Update</b> . |
| Project Impact                                                                                                    | Fisheries<br>Environmental Sciences                                                                                                    |             |                                                                           |

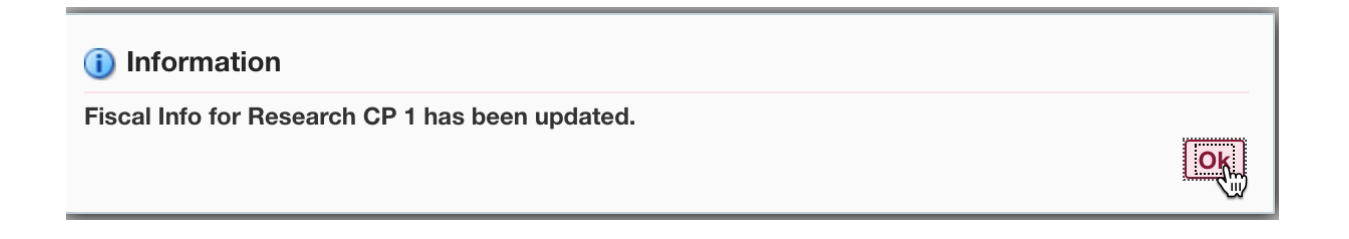

**Step 8.** A message will appear stating that the Fiscal Info for the research has been updated.

Click **Ok** to proceed.

### **Expected Result:**

The notification on the Accounting Office approver's worklist will be closed.

|                                          |      | Fu      | II List |
|------------------------------------------|------|---------|---------|
| 📓 😂 🖻 🌞 🔻 🏢                              |      |         |         |
| From                                     | Туре | Subject | Sent    |
| There are no notifications in this view. |      |         |         |

Also, a notification will be sent to the **project leader** that the research has been approved.

| W | or | kl | is | t |
|---|----|----|----|---|
|---|----|----|----|---|

|        |                                            |                                                                                                    | Full List (1) |
|--------|--------------------------------------------|----------------------------------------------------------------------------------------------------|---------------|
| 🔟 😂    | 🖻 🔅 🔻                                      |                                                                                                    |               |
| From 🛆 | Туре 🛆                                     | Subject 🛆                                                                                                    | Sent 🔻        |
|        | UP Research Information<br>Module Workflow | Research Information Module - Research CP 1 has been approved<br>by Accounting Office and has been completed | 11-Sep-2021   |

DISCLAIMER: The screenshots in this document are for illustration purposes only and may not be the same as the final user interface.

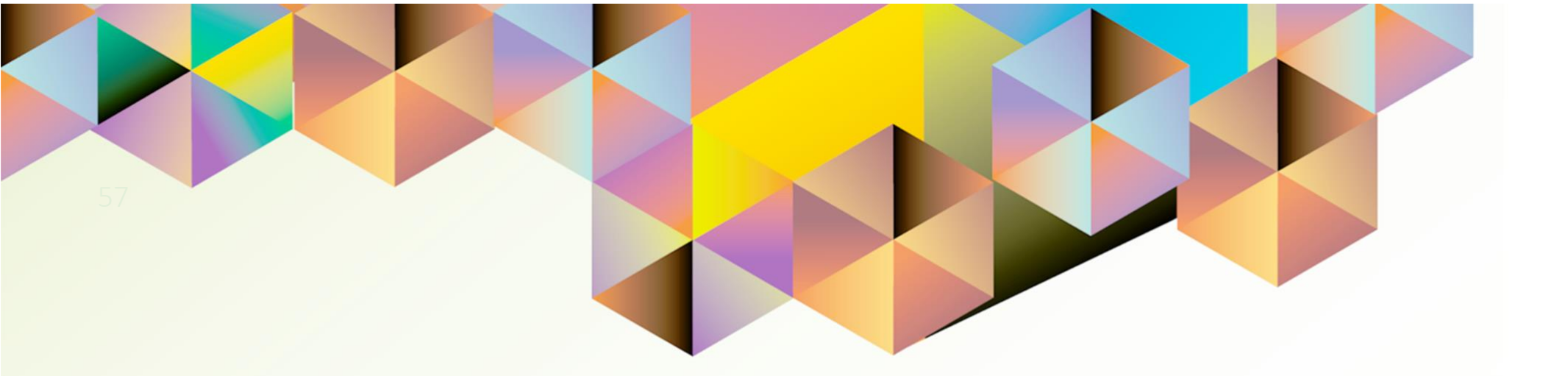

# Worklist Notification Action: RETURN FOR CORRECTION

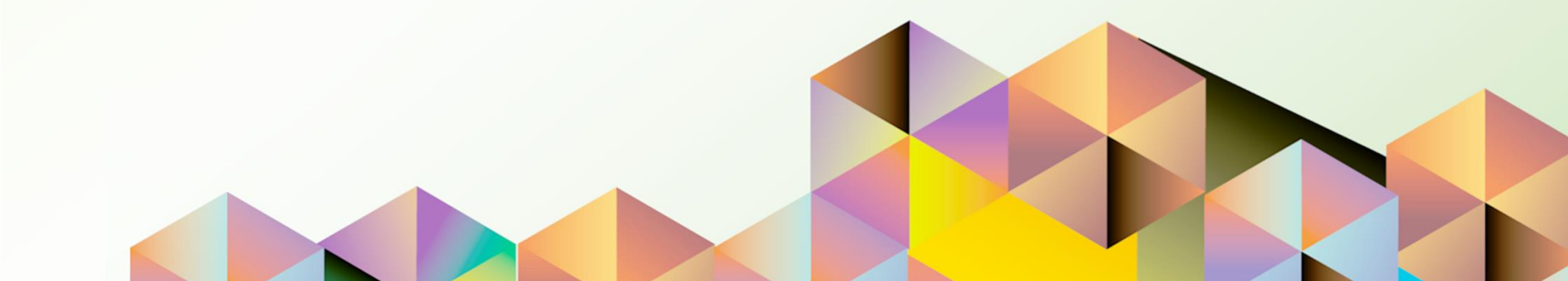

### **1. DOCUMENT CONTROL**

## 1.1 Change Record

| Date              | Author               | Version | Change Reference: |
|-------------------|----------------------|---------|-------------------|
| 12 September 2021 | Cherie Anne R. Pasco | 1.0     | Initial           |

## 1.2 Description

| Process ID        |                                                                                                    |
|-------------------|----------------------------------------------------------------------------------------------------|
| Process Name      | Worklist Notification Action: Return for Correction                                                      |
| Functional Domain | UP Research Information Module                                                                           |
| Responsibility    | UP Research Information Module                                                                           |
| Purpose           | For returning submitted research records to the project leader for additional information or corrections |
| Data Requirement  | Supporting documents / attachments                                                                       |
| Dependencies      | Submitted research record in UP RIM                                                                      |
| Scenario          | Approver receives a notification from UIS for a submitted research record                                |

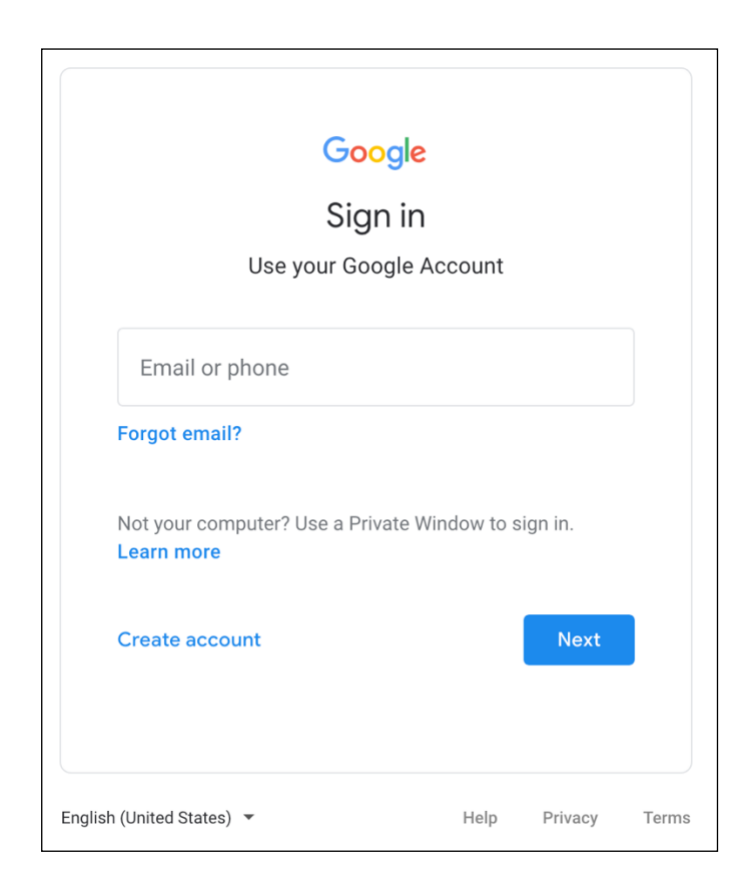

### Step 1. Go to uis.up.edu.ph

**Step 2.** Log-in your UP Mail credentials (e.g. *username* and *password*)

| Worklist         |                                   |                                                                                               |               |
|------------------|-----------------------------------|-----------------------------------------------------------------------------------------------|---------------|
|                  |                                   | _                                                                                             | Full List (1) |
| X 2 🗆            | 5 🍄 🔻 💷                           |                                                                                               |               |
| From $	riangleq$ | Туре 🛆                            | Subject 🔺                                                                                     |               |
|                  | UP                                |                                                                                               |               |
| ,<br>(           | Research<br>Information<br>Module | Research Information Module - Research CP 1 submitted by Pasco, Ms. Cherie Anne your Approval | needs         |
|                  | Workflow                          |                                                                                               |               |

**Step 3.** From **UIS Home Page** proceed to **Worklist Region** and click on the notification **Subject**.

| Ms. Cherie Anne           | and requires your          | approval                | Approve | Reject | Return for Correction | Reassign |
|---------------------------|----------------------------|-------------------------|---------|--------|-----------------------|----------|
| From                      |                            |                         |         |        |                       |          |
| То                        |                            |                         |         |        |                       |          |
| Sent 11-Sep-2021 09:19:35 |                            |                         |         |        |                       |          |
| ID 6365078                |                            |                         |         |        |                       |          |
| Details                   |                            |                         |         |        |                       |          |
| Basic Info                | Research Sequence No       | 00000028                |         |        |                       |          |
|                           | Assignment Position        | Junior ICT Manager      |         | *      |                       |          |
| -                         | Type of Research           | Quantitative Research   |         |        |                       |          |
| Тур                       | e of Research (Specifics)  | research specifics GP 1 |         |        |                       |          |
|                           | Title of Research (Line 2) | Line 2 CP 1             |         |        |                       |          |
|                           | Title of Research (Line 3) | Line 3 CP 1             |         |        |                       |          |
|                           | Brief Description          | description CP 1        |         |        |                       |          |
|                           | Main Area of Interest      | 🔟 🎜 🕞 🌣 🗕 🏢             |         |        |                       |          |
|                           |                            |                         |         |        |                       |          |
|                           |                            | Fisheries               |         |        |                       |          |
|                           |                            | Environmental Sciences  |         |        |                       |          |

**Step 4.** On the **Notification Page**, review the submitted research details and attachments.

If there are necessary changes to be made, go to the **Response Region** and enter a **Note** to indicate the items for correction / update.

#### Response

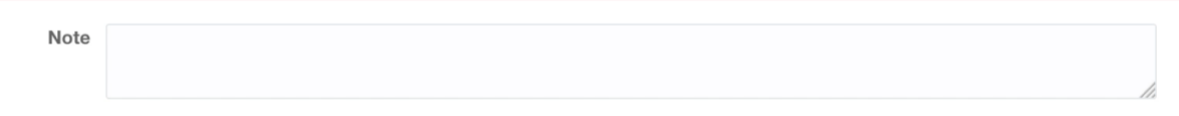

| ioi onene Anne      | and requires your            | аррготаг                | Approve | Reject | Return for Correction | Reassign |
|---------------------|------------------------------|-------------------------|---------|--------|-----------------------|----------|
| From                |                              |                         |         |        |                       |          |
| То                  |                              |                         |         |        |                       |          |
| Sent 11-Sep-2021 09 | 9:19:35                      |                         |         |        |                       |          |
| ID 6365078          |                              |                         |         |        |                       |          |
| Details             |                              |                         |         |        |                       |          |
|                     | Assignment Position          | Junior ICT Manager      |         | *      |                       |          |
|                     | Assignment Position          | Junior ICT Manager      |         |        |                       |          |
|                     | Type of Research             | Quantitative Research   |         |        |                       |          |
|                     | Type of Research (Specifics) | research specifics CP 1 |         |        |                       |          |
|                     | Title of Research            | Research CP 1           |         |        |                       |          |
|                     | Title of Research (Line 2)   | Line 2 CP 1             |         |        |                       |          |
|                     | Title of Research (Line 3)   | Line 3 CP 1             |         |        |                       |          |
|                     | Brief Description            | description CP 1        |         |        |                       |          |
|                     |                              |                         |         |        |                       |          |

Step 5. Click *Return for Correction* to proceed.

### **Expected Result:**

The notification on the approver's worklist will be closed.

|                                          |      | Fu      | ll List |
|------------------------------------------|------|---------|---------|
| 🕱 😂 🖬 🌣 🔻 💷                              |      |         |         |
| From                                     | Туре | Subject | Sent    |
| There are no notifications in this view. |      |         |         |

Also, a notification will be sent to the **project leader** that the research has been returned for correction.

Worklist

|        |                                            |                                                                                 | Full List (1) |
|--------|--------------------------------------------|---------------------------------------------------------------------------------|---------------|
| 🕱 😂 🖻  | <b>☆ -</b>                                 |                                                                                 |               |
| From 🛆 | Туре 🛆                                     | Subject 🛆                                                                       | Sent 🔻        |
|        | UP Research Information<br>Module Workflow | Research Information Module - Research CP 1 has been returned for correction by | 11-Sep-2021   |

**<u>STIP Vacation Rules</u>** - Redirect or auto-respond to notifications.

DISCLAIMER: The screenshots in this document are for illustration purposes only and may not be the same as the final user interface.

**Back to Top** 

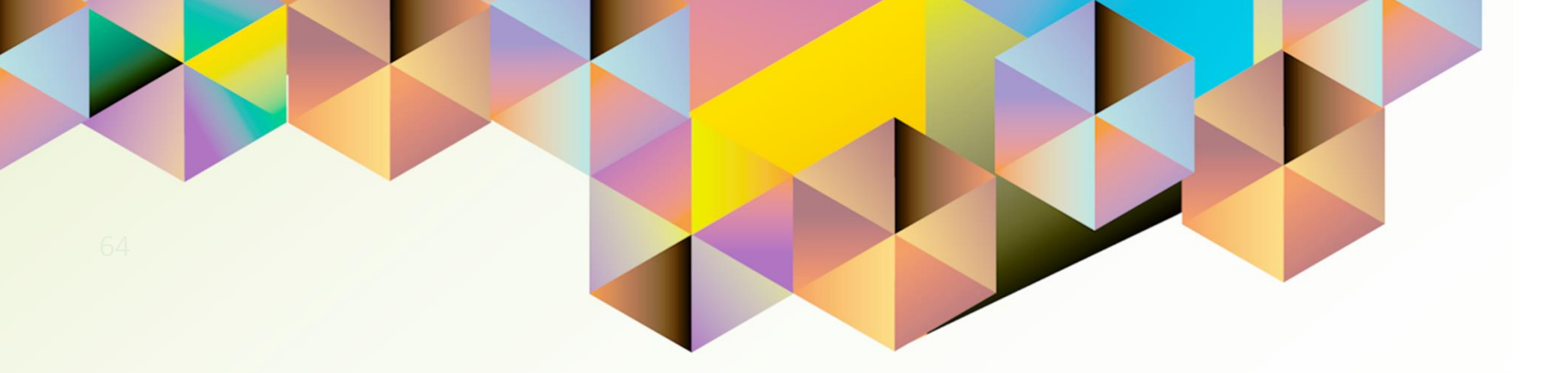

# Worklist Notification Action: RESPONDING TO RETURN FOR CORRECTION

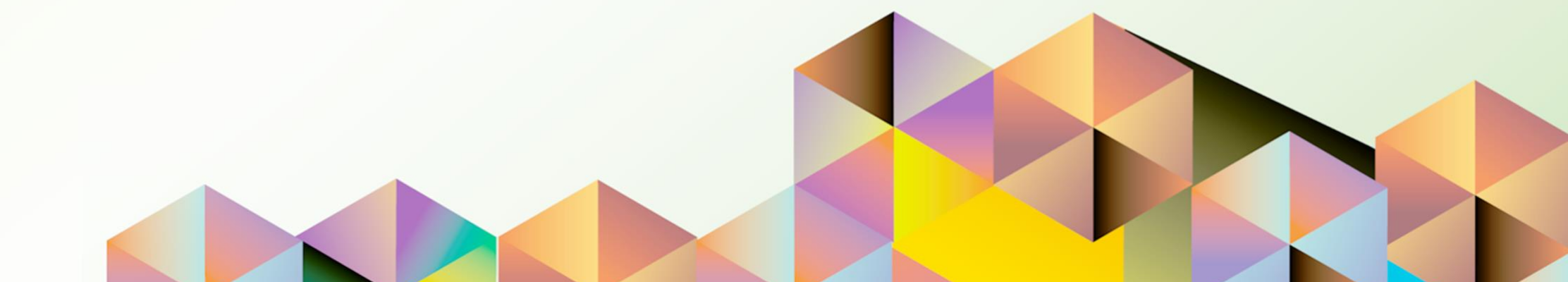

### **1. DOCUMENT CONTROL**

## 1.1 Change Record

| Date              | Author               | Version | Change Reference: |
|-------------------|----------------------|---------|-------------------|
| 12 September 2021 | Cherie Anne R. Pasco | 1.0     | Initial           |

## 1.2 Description

| Process ID        |                                                                       |
|-------------------|-----------------------------------------------------------------------|
| Process Name      | Worklist Notification Action: Responding to Return for Correction     |
| Functional Domain | UP Research Information Module                                        |
| Responsibility    | UP Research Information Module                                        |
| Purpose           | For updating and resubmitting research records to the approver        |
| Data Requirement  | Supporting documents / attachments                                    |
|                   | Items for updating                                                    |
| Dependencies      | Return for Correction notification from an approver                   |
| Scenario          | Project leader receives a notification from UIS for a research record |
|                   | returned for correction by an approver. Project will update the       |
|                   | research record and proceed with resubmission for approval.           |

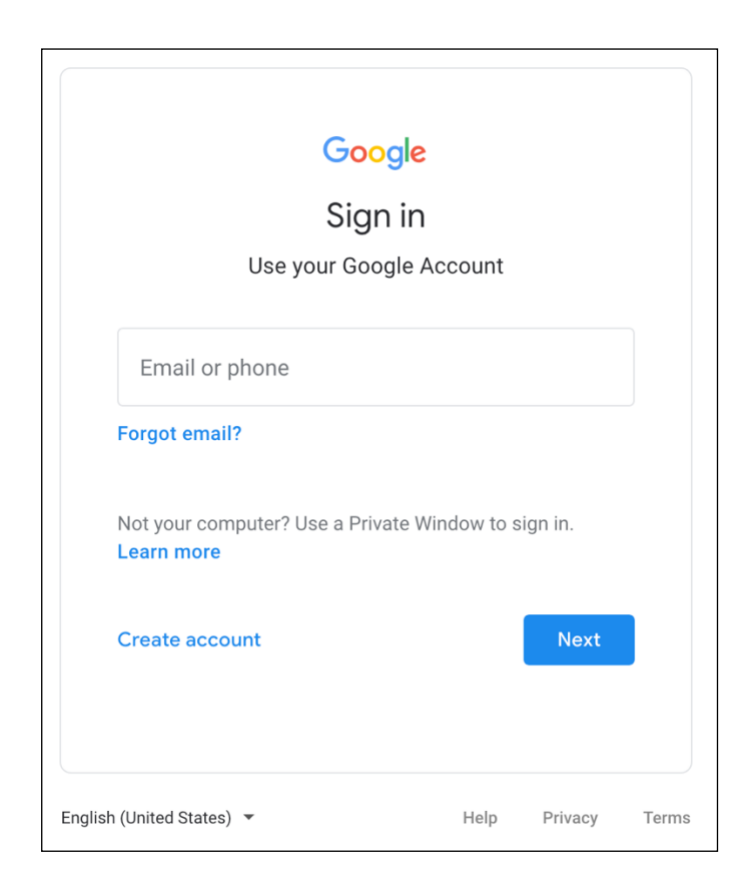

### Step 1. Go to uis.up.edu.ph

**Step 2.** Log-in your UP Mail credentials (e.g. *username* and *password*)

| Worklist |                                            |                                                                                 |               |
|----------|--------------------------------------------|---------------------------------------------------------------------------------|---------------|
|          |                                            |                                                                                 | Full List (1) |
| X 2 🖻    | 🔅 🗸                                        |                                                                                 |               |
| From 🛆   | Туре 🛆                                     | Subject                                                                         | Sent 🔻        |
|          | UP Research Information<br>Module Workflow | Research Information Module - Research CP 1 has been returned for correction by | 11-Sep-2021   |
|          |                                            |                                                                                 |               |

**Step 3.** From **UIS Home Page** proceed to **Worklist Region** and click on the notification **Subject**.

| As. Cherie Anne           | and requires your            | approval                | Approve | Reject | Return for Correction | Reassign |
|---------------------------|------------------------------|-------------------------|---------|--------|-----------------------|----------|
| From                      |                              |                         |         |        |                       |          |
| То                        |                              |                         |         |        |                       |          |
| Sent 11-Sep-2021 09:19:35 |                              |                         |         |        |                       |          |
| ID 6365078                |                              |                         |         |        |                       |          |
| Details                   |                              |                         |         |        |                       |          |
| Basic Info                |                              |                         |         |        |                       |          |
|                           | Research Sequence No         | 00000028                |         |        |                       |          |
|                           | Assignment Position          | Junior ICT Manager      |         | •      |                       |          |
|                           | Type of Research             | Quantitative Research   |         | á.     |                       |          |
|                           | Type of Research (Specifics) | research specifics CP 1 |         |        |                       |          |
|                           | Title of Research            | Research CP 1           |         |        |                       |          |
|                           | Title of Research (Line 2)   | Line 2 CP 1             |         |        |                       |          |
|                           | Title of Research (Line 3)   | Line 3 CP 1             |         |        |                       |          |
|                           | Brief Description            | description CP 1        |         |        |                       |          |
|                           | Main Area of Interest        | ii 2 ⊡ ‡ - III          |         |        |                       |          |
|                           |                              | Fisheries               |         |        |                       |          |
|                           |                              | Environmental Sciences  |         |        |                       |          |

Step 4. On the *Notification Page*, review the submitted research details and attachments.

### **Action History**

k

### 🗒 😂 🖻 🌞 🗸

| Line<br>No | Name                      | Position                      | Organization                                           | Action                        | Date                 | Note                |
|------------|---------------------------|-------------------------------|--------------------------------------------------------|-------------------------------|----------------------|---------------------|
| 1          | Pasco, Ms. Cherie<br>Anne | Junior ICT<br>Manager         | UPS UP Information<br>Technology Development<br>Center | Submit                        | 11-Sep-2021 09:03:38 |                     |
| 2          |                           | Research Office<br>Approver   | UP Research Office                                     | Return for correction         | 11-Sep-2021 09:16:14 |                     |
| 3          | Pasco, Ms. Cherie<br>Anne | Junior ICT<br>Manager         | UPS UP Information<br>Technology Development<br>Center | Resubmit                      | 11-Sep-2021 09:19:35 |                     |
| 4          |                           | Research Office<br>Approver   | UP Research Office                                     | Return for correction         | 11-Sep-2021 09:20:17 | add<br>attachment 2 |
| 5          | Pasco, Ms. Cherie<br>Anne | Junior ICT<br>Manager         | UPS UP Information<br>Technology Development<br>Center | Pending                       |                      |                     |
| 6          |                           | Accounting<br>Office Approver | UP Accounting Office                                   | For Accounting<br>Info Update |                      |                     |

Step 5. Go to the *Action History Region* and check the *Note* for the items to be updated indicated by the approver.

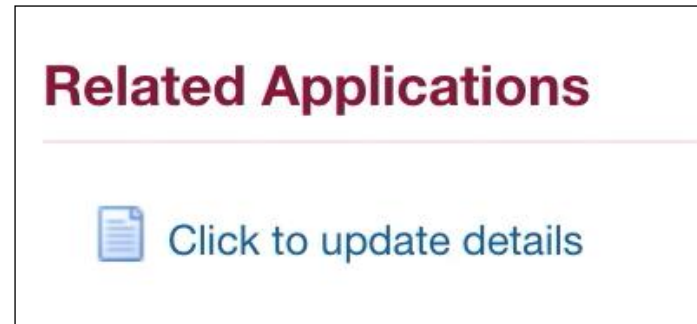

**Step 6.** Go to the **Related Applications Region** and click on the **Click to update details** <u>link</u>.

| Research Information Mod | ule - Request      | Page                 | Switch I     | Responsibility Aler | t Manager | 1       | Next |
|--------------------------|--------------------|----------------------|--------------|---------------------|-----------|---------|------|
| Basic Info               |                    |                      |              |                     |           |         |      |
|                          | 🗐 2 🖻 🕸 🗸          |                      |              |                     |           |         |      |
| * Organization           | * Constituent Univ | ersity * Responsibil | ity Center   |                     |           |         |      |
| Organization             | UP System          | Q UPS UP Inform      | mation Tec Q |                     |           |         |      |
| Collaborating Agency     | DOST               |                      | *            |                     |           |         |      |
|                          | H H 2 5 0          |                      |              |                     |           |         |      |
|                          | Funding Source     | Funding Description  | Start Date   | End Date            | Currency  | Amount  |      |
| Funding                  | Trust Fund         | Tranche 1            | 01-Sep-2021  | 31-Dec-2021         | 🐞 PHP 🚽   | 4500000 |      |
|                          |                    |                      |              |                     |           |         |      |

**Step 7.** Make the necessary changes on the <u>*Request Page*</u>, then click *Next*.

| Research Information Module - Review Page |                         |   |  |  |
|-------------------------------------------|-------------------------|---|--|--|
| Details                                   |                         |   |  |  |
| J Basic Info                              |                         |   |  |  |
| Research Sequence No                      | 00000028                |   |  |  |
| Assignment Position                       | Junior ICT Manager      |   |  |  |
| Type of Research                          | Quantitative Research   |   |  |  |
| Type of Research (Specifics)              | research specifics CP 1 |   |  |  |
| Title of Research                         | Research CP 1           |   |  |  |
| Title of Research (Line 2)                | Line 2 CP 1             |   |  |  |
| Title of Research (Line 3)                | Line 3 CP 1             |   |  |  |
| Brief Description                         | description CP 1        |   |  |  |
| Main Area of Interest                     | 🗐 😂 🖻 🕸 🗸               | 4 |  |  |
|                                           |                         |   |  |  |
|                                           | Fisheries               |   |  |  |
|                                           | Environmental Sciences  |   |  |  |

**Step 8.** On the *Review Page,* go to the *Attachment/s Region* if it is necessary to add attachments.

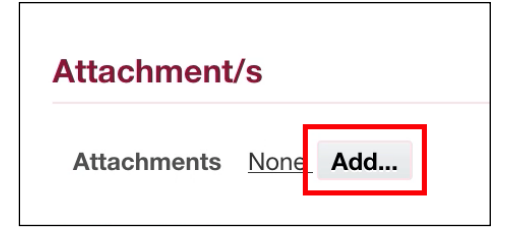

| Research Information Module - Review Page Back Upda |                         |   |  | Step 9. Proceed by clicking<br>Update. |
|-----------------------------------------------------|-------------------------|---|--|----------------------------------------|
| Details                                             |                         |   |  | •                                      |
| ✓ Basic Info                                        |                         |   |  |                                        |
| Research Sequence No                                | 00000028                |   |  |                                        |
| Assignment Position                                 | Junior ICT Manager      |   |  |                                        |
| Type of Research                                    | Quantitative Research   |   |  |                                        |
| Type of Research (Specifics)                        | research specifics CP 1 |   |  |                                        |
| Title of Research                                   | Research CP 1           |   |  |                                        |
| Title of Research (Line 2)                          | Line 2 CP 1             |   |  |                                        |
| Title of Research (Line 3)                          | Line 3 CP 1             |   |  |                                        |
| Brief Description                                   | description CP 1        | • |  |                                        |
| Main Area of Interest                               | 🕱 😂 🖻 🕸 🗸               | r |  |                                        |
|                                                     |                         |   |  |                                        |
|                                                     | Fisheries               |   |  |                                        |
|                                                     | Environmental Sciences  |   |  |                                        |
#### Information

Your Research Information Module - Research CP 1 has been resubmitted for approval. Thank you.

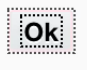

**Step 10.** A message will appear stating that the research has been resubmitted for approval.

Click Ok to proceed.

#### **Expected Result:**

Worklist

The notification on the project leader's worklist will be closed.

|                                          |      | Fu      | ll List |
|------------------------------------------|------|---------|---------|
| 🗎 😂 🖻 🌣 🔻 🏢                              |      |         |         |
| From                                     | Туре | Subject | Sent    |
| There are no notifications in this view. |      |         |         |

Also, a notification will be sent to the **approver** that the research has been corrected.

 Image: Constraint of the second of the second of the se

**STIP** Vacation Rules - Redirect or auto-respond to notifications.

DISCLAIMER: The screenshots in this document are for illustration purposes only and may not be the same as the final user interface.

Back to Top

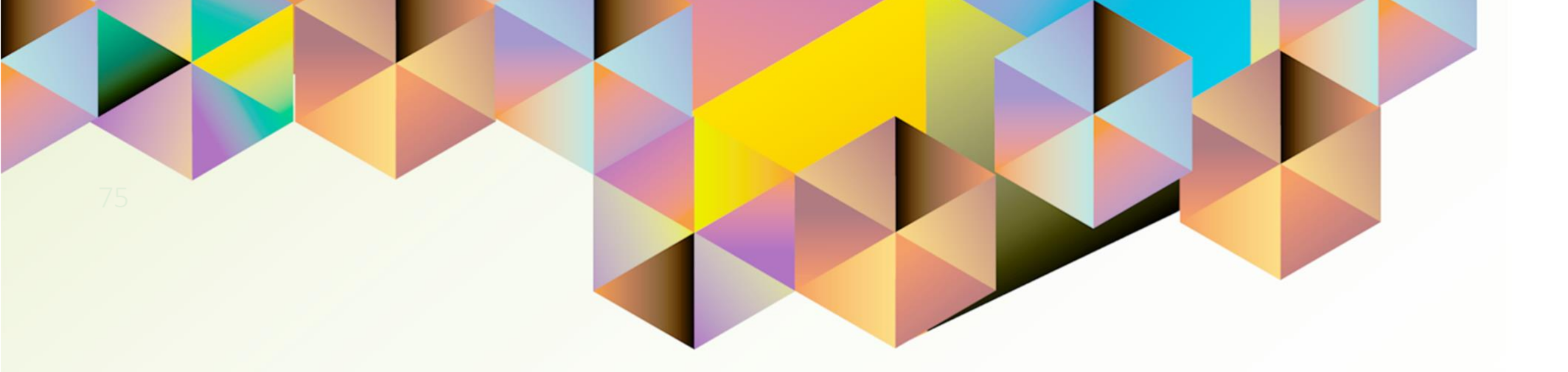

# Worklist Notification Action: REASSIGN

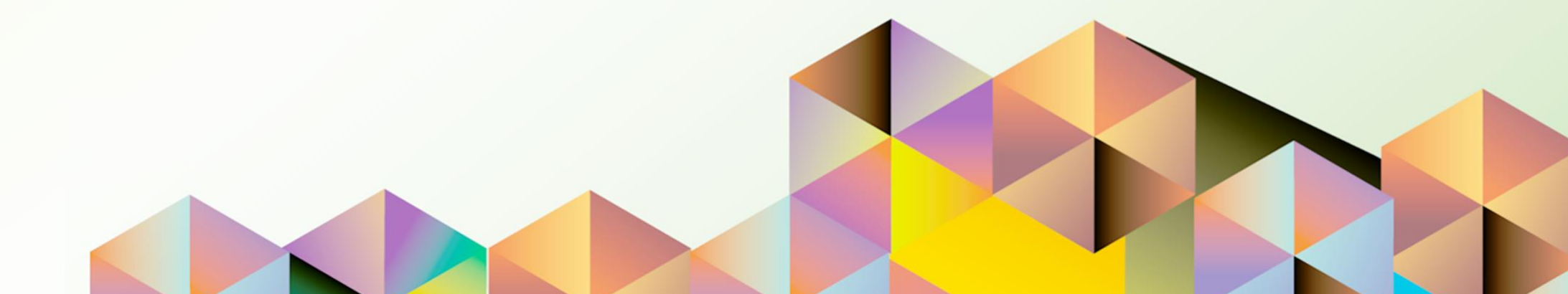

## **1. DOCUMENT CONTROL**

## 1.1 Change Record

| Date              | Author               | Version | Change Reference: |
|-------------------|----------------------|---------|-------------------|
| 12 September 2021 | Cherie Anne R. Pasco | 1.0     | Initial           |

## 1.2 Description

| Process ID        |                                                                                                    |
|-------------------|----------------------------------------------------------------------------------------------------|
| Process Name      | Worklist Notification Action: Reassign                                                                                                    |
| Functional Domain | UP Research Information Module                                                                                                    |
| Responsibility    | UP Research Information Module                                                                                                    |
| Purpose           | For delegating a response to a worklist notification                                                                                            |
| Data Requirement  | None                                                                                                    |
| Dependencies      | Submitted research in UP RIM                                                                                                    |
| Scenario          | Approver receives a notification from UIS for a research record submission. Approver decides to delegate his/her response to another personnel. |

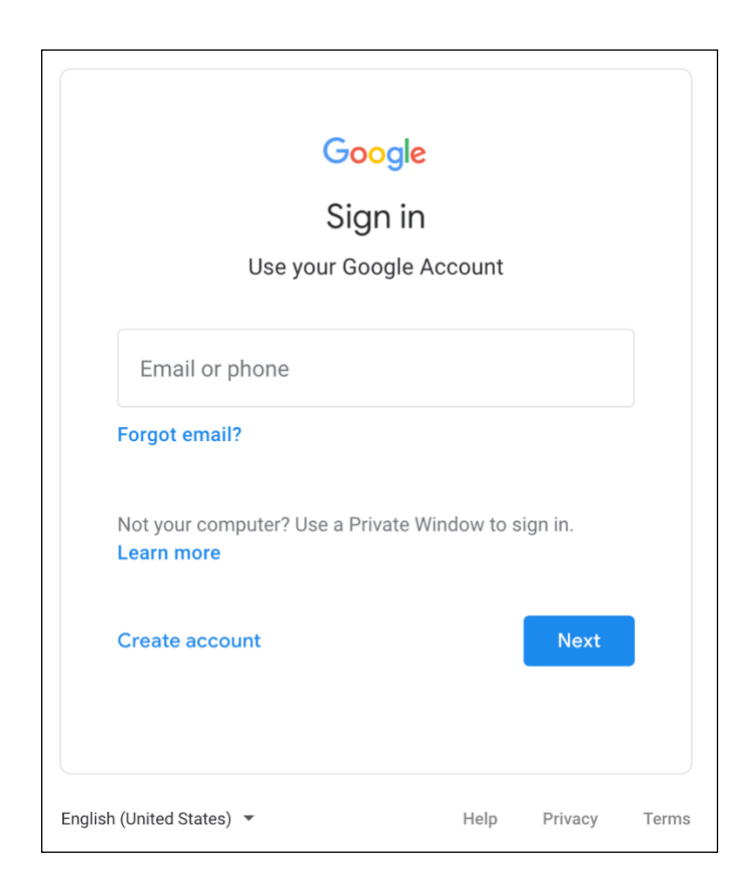

#### Step 1. Go to uis.up.edu.ph

**Step 2.** Log-in your UP Mail credentials (e.g. *username* and *password*)

| Worklist |                                                |                                                                                 |               |
|----------|------------------------------------------------|---------------------------------------------------------------------------------|---------------|
|          |                                                |                                                                                 | Full List (1) |
| X 2 🛛    | 5 🌣 🔻                                          |                                                                                 |               |
| From 🛆   | Туре 🛆                                         | Subject 🛆                                                                       |               |
| (        | UP<br>Research<br>Inform<br>Module<br>Workflow | Research Information Module - Research CP 3 submitted by Pasco, Ms. Cherie Anne | needs yo      |

**Step 3.** From **UIS Home Page** proceed to **Worklist Region** and click on the notification **Subject**.

| University Information System Home Page ><br>Research Information Module - Research CP 3<br>needs your Approval | 3 submitted by Pasco, Ms. Cherie Anne | Updated Fiscal Info Reassign | Step 4. On the <i>Notification</i><br><i>Page</i> , review the submitted<br>research details and |
|----------------------------------------------------------------------------------------------------|---------------------------------------|------------------------------|--------------------------------------------------------------------------------------------------|
| From<br>To<br>Sent 12-Sep-2021 15:30:30<br>ID 6365176                                                           |                                       |                              | attachments <b>.</b><br>Click <b>Reassign</b> to delegate your<br>response.                      |
| Details                                                                                                    |                                       |                              |                                                                                                  |
| Basic Info                                                                                                    |                                       |                              |                                                                                                  |
| Research Sequence No                                                                                            | 00000034                              |                              |                                                                                                  |
| Assignment Position                                                                                             | Junior ICT Manager                    |                              |                                                                                                  |
| Type of Research<br>Type of Research (Specifics)                                                                | Creative Works                        |                              |                                                                                                  |
| Title of Research                                                                                               | Research CP 3                         |                              |                                                                                                  |
| Title of Research (Line 2)                                                                                      | *                                     |                              |                                                                                                  |
| Title of Research (Line 3)                                                                                      |                                       |                              |                                                                                                  |
| Brief Description                                                                                               | description CP 3                      |                              |                                                                                                  |
| Main Area of Interest                                                                                           | 夏2500                                 |                              |                                                                                                  |
|                                                                                                    | Art Studies                           |                              |                                                                                                  |

| University Inform                     | mation System Home Page > Notification Details > Notification: Research Information Module - Research CP 3 submitted by Pasco, Ms. Cherie                                                        |                     |                 |
|---------------------------------------|----------------------------------------------------------------------------------------------------|---------------------|-----------------|
| Anne                                  | needs your Approval                                                                                                    | Cancel              | Sub <u>m</u> it |
| Use 'Delegate' to<br>* Indicates requ | to give another user authority to respond to a notification on your behalf, while still retaining ownership or 'Transfer' to give another user complete or<br>quired fieldfor that notification. | wnership of and res | ponsibility     |
| * Assignee                            | All Employees and Users                                                                                                    |                     |                 |
|                                       | O Delegate your response                                                                                                    |                     |                 |
|                                       | Transfer notification ownership                                                                                                    |                     |                 |
| Comments                              | 5                                                                                                    |                     |                 |
|                                       |                                                                                                    |                     |                 |

Step 5. On the *Reassign Notification Page*, select the *Assignee* and enter your *Comments*.

Then, click on Submit.

#### **Expected Result:**

The notification on the **approver's** worklist will be closed.

|                                          |      | Fu      | ll List |
|------------------------------------------|------|---------|---------|
| 🗎 😂 🖻 🌞 🔻 💷                              |      |         |         |
| From                                     | Туре | Subject | Sent    |
| There are no notifications in this view. |      |         |         |

Also, a notification will be sent to the **new approver**.

Worklist

|        |                                            |                                                                                                    | Full List (1) |
|--------|--------------------------------------------|----------------------------------------------------------------------------------------------------|---------------|
| 🗮 😂 🕞  | 🔅 🔻 💷                                      |                                                                                                    |               |
| From 🛆 | Туре 🛆                                     | Subject 🛆                                                                                                | Sent 🔻        |
|        | UP Research Information<br>Module Workflow | Research Information Module - Research CP 3 submitted by<br>Pasco, Ms. Cherie Anne   needs your Approval | 12-Sep-2021   |

DISCLAIMER: The screenshots in this document are for illustration purposes only and may not be the same as the final user interface.

Back to Top

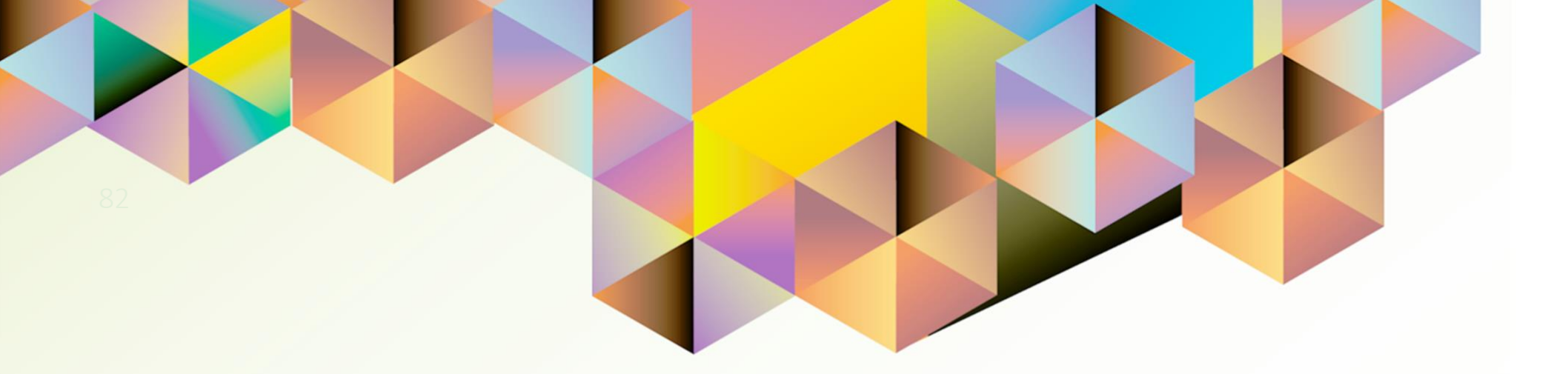

# Worklist Notification Action: REJECT

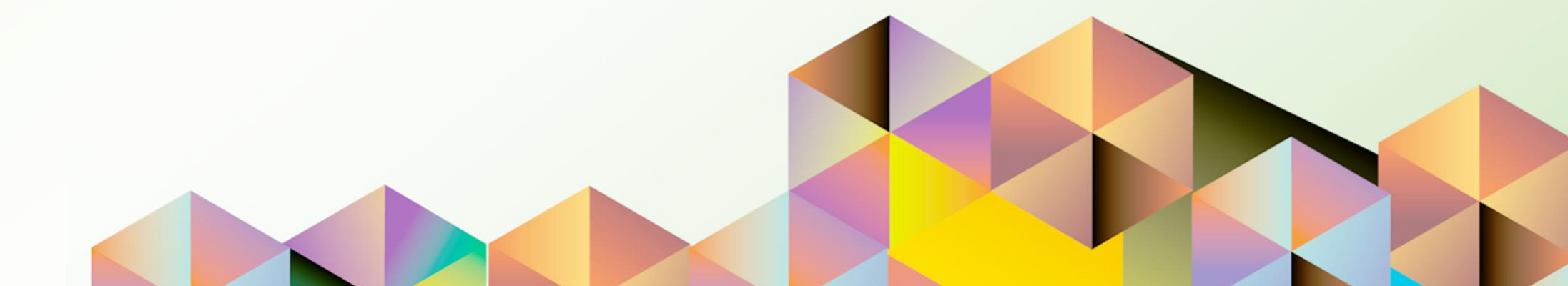

## **1. DOCUMENT CONTROL**

## 1.1 Change Record

| Date              | Author               | Version | Change Reference: |
|-------------------|----------------------|---------|-------------------|
| 12 September 2021 | Cherie Anne R. Pasco | 1.0     | Initial           |

## 1.2 Description

| Process ID        |                                                                                                    |
|-------------------|----------------------------------------------------------------------------------------------------|
| Process Name      | Worklist Notification Action: Reject                                                                                                    |
| Functional Domain | UP Research Information Module                                                                                                    |
| Responsibility    | UP Research Information Module                                                                                                    |
| Purpose           | For rejecting a new research submission or an update to a research record                                                                                                    |
| Data Requirement  | None                                                                                                    |
| Dependencies      | Submitted research in UP RIM                                                                                                    |
| Scenario          | Approver receives a notification from UIS for a research record<br>submission / update. Approver decides to reject the new research<br>record or reject the update made to a previously approved research<br>record. |

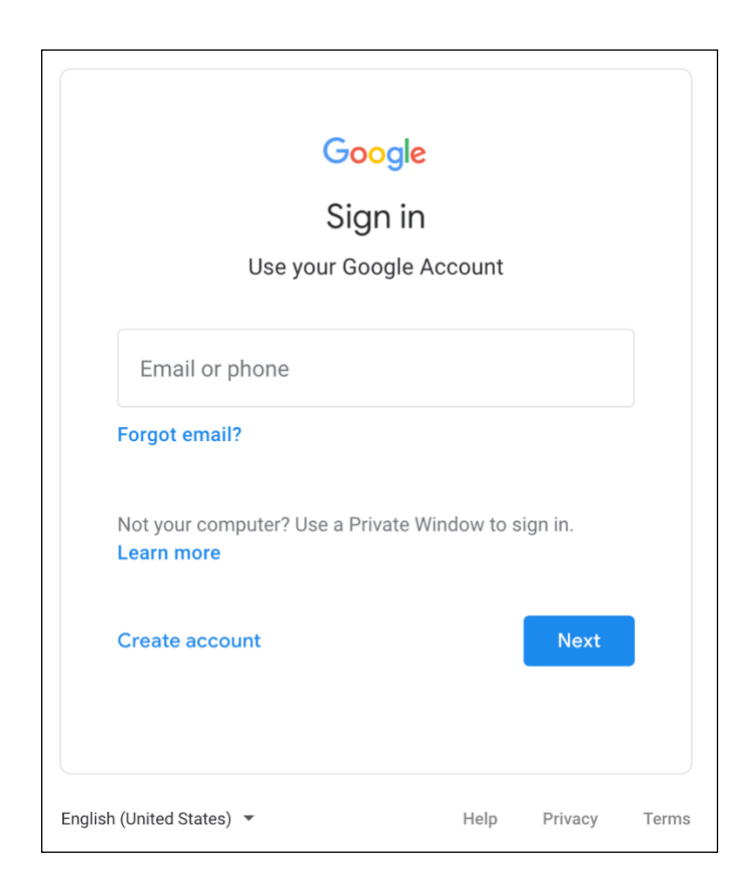

#### Step 1. Go to uis.up.edu.ph

**Step 2.** Log-in your UP Mail credentials (e.g. *username* and *password*)

| Worklist |                                            |                                                                                 |               |
|----------|--------------------------------------------|---------------------------------------------------------------------------------|---------------|
|          |                                            |                                                                                 | Full List (1) |
| X 2 🖻    | <b>☆ -</b>                                 |                                                                                 |               |
| From 🛆   | Туре 🛆                                     | Subject 🛆                                                                       | Sent 🔻        |
|          | UP Research Information<br>Module Workflow | Research Information Module - Research CP 1 has been returned for correction by | 11-Sep-2021   |

**Step 3.** From **UIS Home Page** proceed to **Worklist Region** and click on the notification **Subject**.

| vis. Ch | erie Anne            | and requires your                           | approval                        | Approve | Reject | Return for Correction | Reassign |
|---------|----------------------|---------------------------------------------|---------------------------------|---------|--------|-----------------------|----------|
| From    |                      |                                             |                                 |         |        |                       |          |
| То      |                      |                                             |                                 |         |        |                       |          |
| Sent    | 11-Sep-2021 09:19:35 |                                             |                                 |         |        |                       |          |
| ID      | 6365078              |                                             |                                 |         |        |                       |          |
| Details |                      |                                             |                                 |         |        |                       |          |
|         |                      | Research Sequence No<br>Assignment Position | 000000028<br>Junior ICT Manager |         |        |                       |          |
|         |                      | Assignment Position                         | Junior ICT Manager              |         | •      |                       |          |
|         |                      | Type of Research                            | Quantitative Research           |         |        |                       |          |
|         | 1                    | ype of Research (Specifics)                 | Research Specifics CP 1         |         |        |                       |          |
|         |                      | Title of Research (Line 2)                  | Line 2 CP 1                     |         |        |                       |          |
|         |                      | Title of Research (Line 2)                  | Line 3 CP 1                     |         |        |                       |          |
|         |                      | Brief Description                           | description CP 1                |         |        |                       |          |
|         |                      | Main Area of Interest                       | 1 2 5 0 · m                     |         |        |                       |          |
|         |                      |                                             |                                 |         |        |                       |          |
|         |                      |                                             |                                 |         |        |                       |          |
|         |                      |                                             | Fasiles and all Oslasses        |         |        |                       |          |

Step 4. On the *Notification Page*, review the submitted research details and attachments.

If the newly submitted research record or the changes made to an existing research record are unacceptable, click *Reject*.

#### **Expected Result:**

The notification on the approver's worklist will be closed.

|                                          |      | Fu      | ll List |
|------------------------------------------|------|---------|---------|
| 🛒 😂 🖻 🌞 🔻 🏢                              |      |         |         |
| From                                     | Туре | Subject | Sent    |
| There are no notifications in this view. |      |         |         |

DISCLAIMER: The screenshots in this document are for illustration purposes only and may not be the same as the final user interface.

Also, a notification will be sent to the **project leader** that the research has been rejected.

### NOTE:

- **New submissions:** When the notification is rejected, the research record will no longer be updatable.
- **Update submissions:** When the notification is rejected, the research record will appear as it was previously approved and may still be updated.

**Back to Top** 

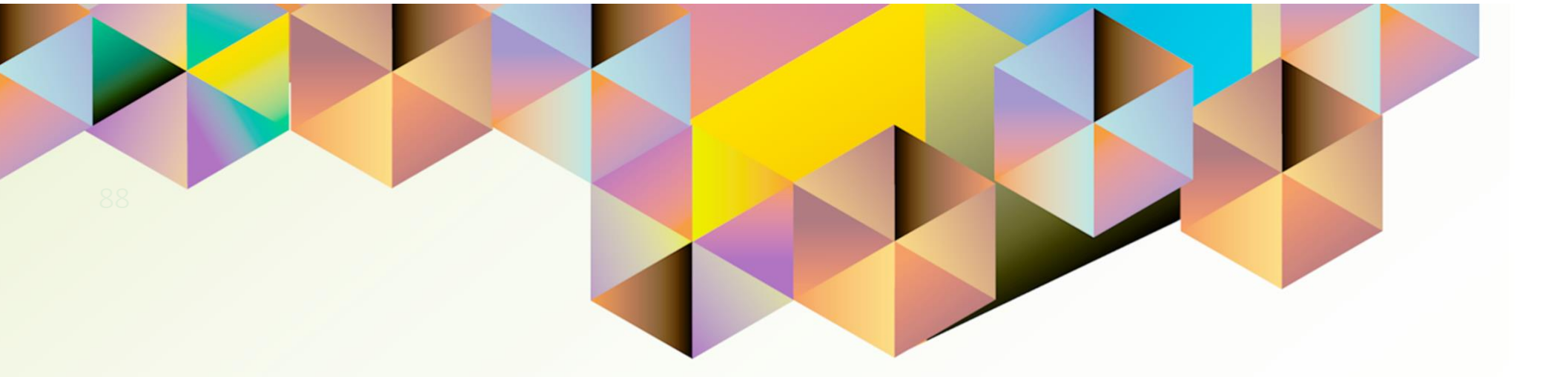

# UPDATING AN APPROVED RESEARCH RECORD

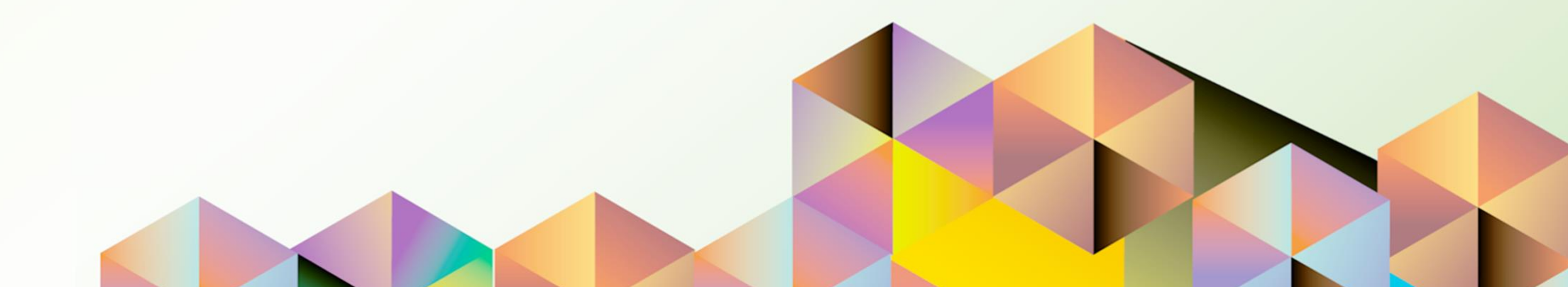

## **1. DOCUMENT CONTROL**

## 1.1 Change Record

| Date              | Author               | Version | Change Reference: |
|-------------------|----------------------|---------|-------------------|
| 12 September 2021 | Cherie Anne R. Pasco | 1.0     | Initial           |

## 1.2 Description

| Process ID        |                                                                                    |
|-------------------|------------------------------------------------------------------------------------|
| Process Name      | Updating an Approved Research Record                                               |
| Functional Domain | UP Research Information Module                                                     |
| Responsibility    | UP Research Information Module                                                     |
| Purpose           | For updating an existing research record                                           |
| Data Requirement  | None                                                                               |
| Dependencies      | Submitted and approved research in UP RIM                                          |
| Scenario          | Project leader adds new research information and submits the changes for approval. |

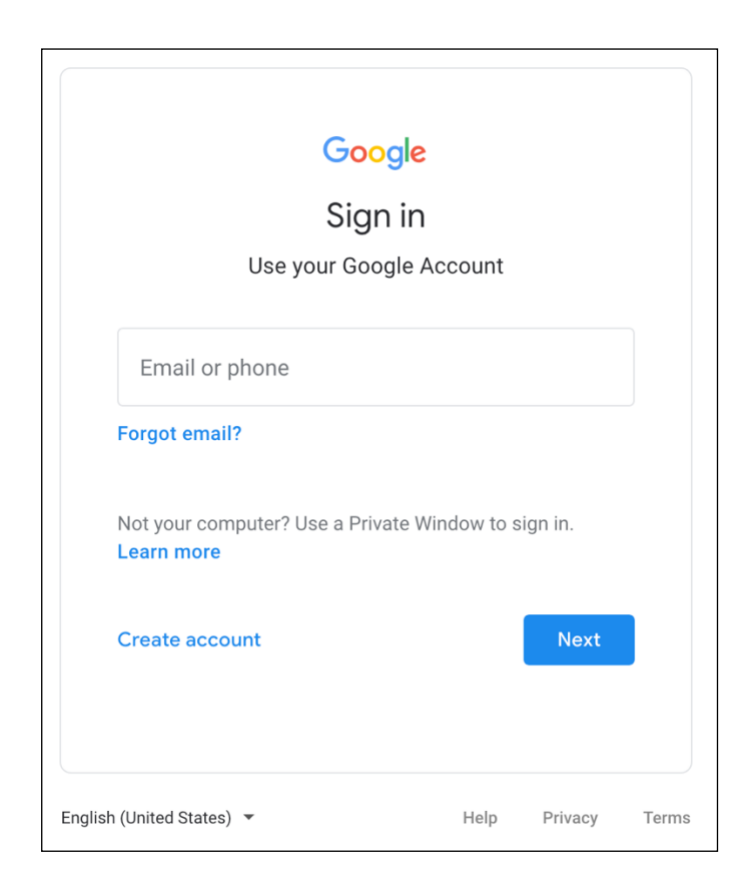

#### Step 1. Go to uis.up.edu.ph

**Step 2.** Log-in your UP Mail credentials (e.g. *username* and *password*)

| University of the Philippines | Page                                                                                                    | ★<br>Favorites ♥ Settings ♥                                                              | Logged In As CRPASCO ?<br>Help | <b>U</b><br>Logout | <b>Step 3.</b> From <b>UIS Home Page</b><br>proceed to <b>Navigator</b> and<br>choose the <b>UP Research</b><br><b>Information Module</b><br>responsibility. |
|-------------------------------|----------------------------------------------------------------------------------------------------|------------------------------------------------------------------------------------------|--------------------------------|--------------------|----------------------------------------------------------------------------------------------------|
| Navigator                     | Worklist                                                                                                    |                                                                                          |                                |                    | Then, click <i>Entry</i> .                                                                                                    |
| Personalize                   | Image: Constraint of the second second se | Type     Subject     Sent       view.     Image: sent sent sent sent sent sent sent sent |                                |                    |                                                                                                    |

| Research Information             | n Module - Sum               | mary Page                  |                       |                 |      |        |       |
|----------------------------------|------------------------------|----------------------------|-----------------------|-----------------|------|--------|-------|
| Advanced Search                  |                              |                            |                       |                 |      |        |       |
| Specify parameters and values to | filter the data that is disp | layed in your results set. |                       |                 |      |        |       |
| Match                            |                              |                            |                       |                 |      |        |       |
|                                  |                              |                            |                       |                 |      |        |       |
| Research Sequence No             | is                           | •                          |                       |                 |      |        |       |
| Research Title                   | is                           | •                          |                       |                 |      |        |       |
| Type of Research                 | is                           | •                          |                       |                 |      |        |       |
| Project Status                   | is                           | •                          |                       |                 |      |        |       |
|                                  | Go Clear                     | Add Another Project Status | Add                   |                 |      |        |       |
| Add   💢 🎜 🖻 🔅 🔻                  |                              |                            |                       |                 |      |        |       |
| Research Sequence No             | <b>Research Title</b>        | Type of Research           | Project Status        | Approval Status | View | Update | Close |
| 00000021                         |                              |                            |                       | Saved For Later |      | 1      |       |
| 00000028                         | Research CP 1                | Quantitative Research      | Execution and Control | Approved        |      | 1      |       |
| 000000001                        | Bacaarah CB 2                | Creative Works             | Execution and Control | Approved        |      | 1      | 1000  |

**Step 4.** On the *Summary Page* make sure that the research record to be updated is already *Approved*.

You may click the *View* icon to review the current research record.

To proceed with updating research information, click the **Update** icon.

**Note:** Research records with approval status of *For Approval* may not be updated.

| esearch    | Information Module - Red     | quest Page                                 | Next Cano |
|------------|------------------------------|--------------------------------------------|-----------|
| Basic Info | Fiscal Info                  |                                            |           |
|            | Research Sequence No         | 000000028                                  |           |
|            | * Assignment Position        | Junior ICT Manager Q                       |           |
|            | * Type of Research           | Quantitative Research Q                    |           |
|            | Type of Research (Specifics) | research specifics CP 1                    |           |
|            | * Title of Research          | Research CP 1                              |           |
|            | Title of Research (Line 2)   | Line 2 CP 1                                |           |
|            | Title of Research (Line 3)   | Line 3 CP 1                                |           |
|            | * Brief Description          | description CP 1                           |           |
|            | * Main Area of Interest      | III 2 III 20 4 10 0 62 III Next 10         |           |
|            |                              | Select Main Area of Interest               |           |
|            |                              | <ul> <li>Environmental Sciences</li> </ul> |           |
|            |                              | ✓ Fisheries                                |           |
|            |                              | Veterinary Medicine/Veterinary Science     |           |
|            |                              | Urban and Regional Planning                |           |
|            |                              | Tourism                                    |           |
|            |                              | Theater and Performing Arts                |           |
|            |                              | Technology                                 |           |

| Project Remarks | Updated: Team Members (added 2 names) |  |
|-----------------|---------------------------------------|--|
|                 |                                       |  |

Step 5. On the *Request Page*, make the necessary changes.

Note: The following fields may no longer be updated

- Type of Research
- Type of Research Specifics
- Title of Research
- Brief Description
- Main Area of Interest
- Project Impact
- Project Impact Description

On the *Project Remarks* field, make sure to indicate the changes made to the research record.

| search Information Module | - Request       | Page                                                                                                    |   | <u>N</u> ext Cance |
|---------------------------|-----------------|----------------------------------------------------------------------------------------------------|---|--------------------|
| asic Info Fiscal Info     |                 |                                                                                                    |   |                    |
| Research Sequen           | ce No 000000    | 0028                                                                                                    |   |                    |
| * Assignment Po           | sition Junior I | CT Manager Q                                                                                                    |   |                    |
| * Type of Res             | earch Quantita  | ative Research Q                                                                                                    |   |                    |
| Type of Research (Spe     | cifics) researc | h specifics CP 1                                                                                                    |   |                    |
| * Title of Res            | earch Research  | ch CP 1                                                                                                    | h |                    |
| Title of Research (L      | ine 2) Line 2 ( | CP 1                                                                                                    |   |                    |
| Title of Research (L      | ine 3) Line 3 ( | CP 1                                                                                                    |   |                    |
| * Brief Descr             | iption descrip  | tion CP 1                                                                                                    |   |                    |
| * Main Area of In         | terest 💢 😂      | Image: Image: Image |   |                    |
|                           | Select          | Main Area of Interest                                                                                                    |   |                    |
|                           | $\checkmark$    | Environmental Sciences                                                                                                    |   |                    |
|                           | $\checkmark$    | Fisheries                                                                                                    |   |                    |
|                           |                 | Veterinary Medicine/Veterinary Science                                                                                                    | • |                    |
|                           |                 | Urban and Regional Planning                                                                                                    |   |                    |
|                           |                 | Tourism                                                                                                    |   |                    |
|                           |                 | Theater and Performing Arts                                                                                                    |   |                    |
|                           |                 | Technology                                                                                                    |   |                    |

Step 6. Once done, click Next.

| Research Information Module - I | Review Page             |   | Cance <u>I</u> | Bac <u>k</u> Subm | Step 8. The <i>Review Page</i> will open. |
|---------------------------------|-------------------------|---|----------------|-------------------|-------------------------------------------|
| Details                         |                         |   |                |                   | Add Attachment/s, if                      |
| A Basic Info                    |                         |   |                |                   | necessary.                                |
| Research Sequence No            | 00000028                |   |                |                   |                                           |
| Assignment Position             | Junior ICT Manager      |   |                |                   | Then click <b>Submit</b>                  |
| Type of Research                | Quantitative Research   |   |                |                   | Then, click <b>Sublin</b> t.              |
| Type of Research (Specifics)    | research specifics CP 1 |   |                |                   |                                           |
| Title of Research               | Research CP 1           |   |                |                   |                                           |
| Title of Research (Line 2)      | Line 2 CP 1             |   |                |                   |                                           |
| Title of Research (Line 3)      | Line 3 CP 1             | N |                |                   |                                           |
| Brief Description               | description CP 1        |   |                |                   |                                           |
| Main Area of Interest           |                         |   |                |                   |                                           |
|                                 |                         |   |                |                   |                                           |
|                                 | Fisheries               |   |                |                   |                                           |
|                                 | Environmental Sciences  |   |                |                   |                                           |
| Project Impact                  | 夏25日春 -                 |   |                |                   |                                           |
|                                 | Economic Impact         |   |                |                   |                                           |
|                                 | Environmental Impact    |   |                |                   |                                           |

### Information

Your Research CP 1 has been submitted for approval. Thank you.

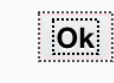

**Step 9.** A message will open stating that the research has been submitted for approval.

Click Ok to proceed.

#### **Expected Result:**

A notification will be sent to the next approver in the Update Workflow.

DISCLAIMER: The screenshots in this document are for illustration purposes only and may not be the same as the final user interface.

Back to Top

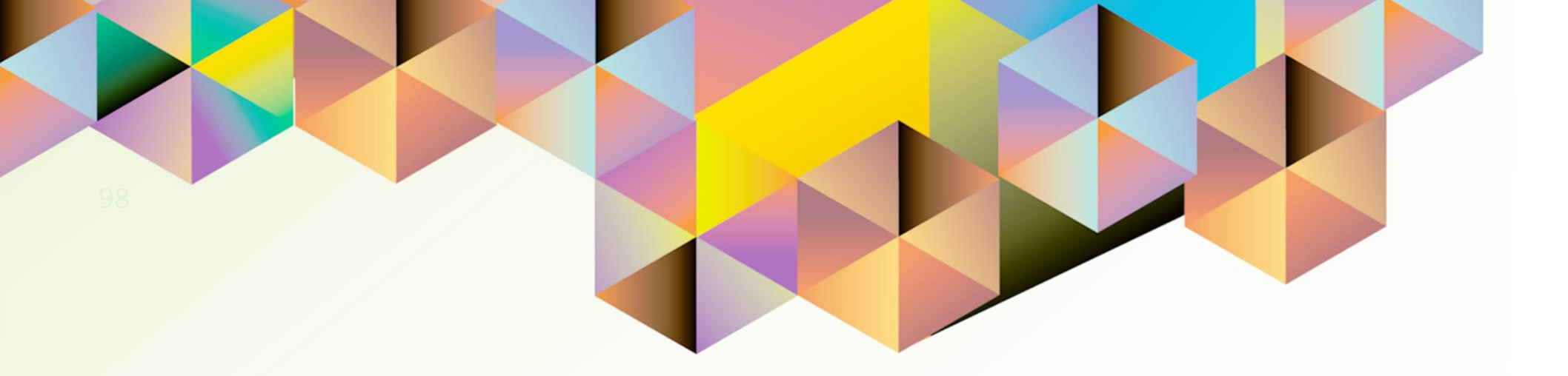

# CLOSING AN APPROVED RESEARCH RECORD

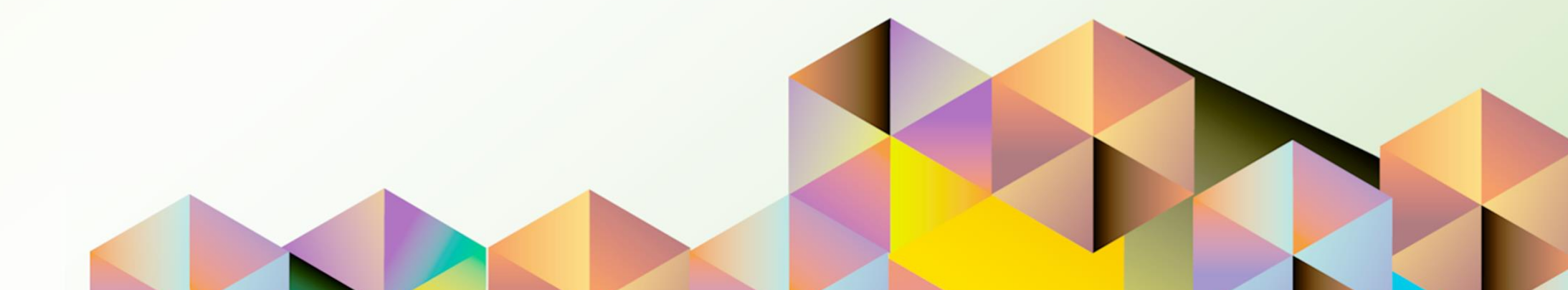

## **1. DOCUMENT CONTROL**

## 1.1 Change Record

| Date              | Author               | Version | Change Reference: |
|-------------------|----------------------|---------|-------------------|
| 12 September 2021 | Cherie Anne R. Pasco | 1.0     | Initial           |

## 1.2 Description

| Process ID        |                                                                                                    |
|-------------------|----------------------------------------------------------------------------------------------------|
| Process Name      | Closing an Approved Research Record                                                                            |
| Functional Domain | UP Research Information Module                                                                                 |
| Responsibility    | UP Research Information Module                                                                                 |
| Purpose           | For closing an approved update to a research record                                                            |
| Data Requirement  | None                                                                                                    |
| Dependencies      | Submitted and approved research in UP RIM                                                                      |
| Scenario          | Project leader has completed all research activities and would like to proceed to closing the research record. |

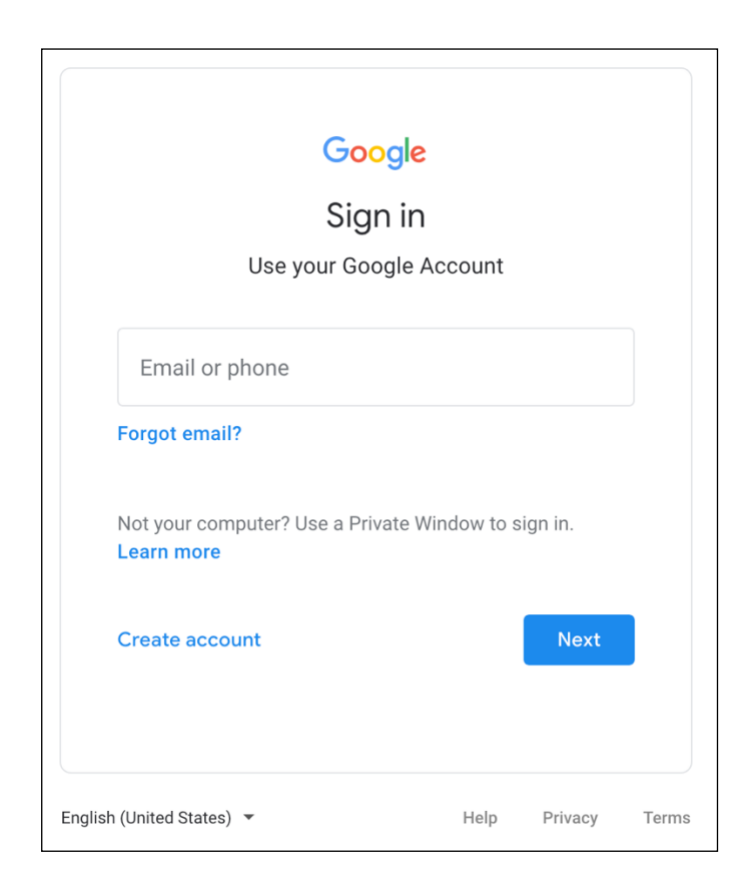

#### Step 1. Go to uis.up.edu.ph

**Step 2.** Log-in your UP Mail credentials (e.g. *username* and *password*)

| University of the Philippines | Page                                                                                                    | ravorites ↓ Settings ↓                                                                  | Logged In As <b>CRPASCO 7</b><br>Help | Logout | <b>Step 3.</b> From <b>UIS Home Page</b><br>proceed to <b>Navigator</b> and<br>choose the <b>UP Research</b><br><b>Information Module</b><br>responsibility. |
|-------------------------------|----------------------------------------------------------------------------------------------------|-----------------------------------------------------------------------------------------|---------------------------------------|--------|----------------------------------------------------------------------------------------------------|
| Navigator                     | Worklist                                                                                                    |                                                                                         |                                       |        | Then, click <i>Entry</i> .                                                                                                    |
| Personalize                   | Image: Second state of the second state of the second | Type     Subject     Sent       iew.     Image: sent sent sent sent sent sent sent sent |                                       |        |                                                                                                    |

| Research Information             | n Module - Summ                 | ary Page                   |                       |                 |      |        |       |
|----------------------------------|---------------------------------|----------------------------|-----------------------|-----------------|------|--------|-------|
| Advanced Search                  |                                 |                            |                       |                 |      |        |       |
| Specify parameters and values to | filter the data that is display | yed in your results set.   |                       |                 |      |        |       |
| Match O All O Any                |                                 |                            |                       |                 |      |        |       |
| Research Sequence No             | is 🗾                            |                            |                       |                 |      |        |       |
| Research Title                   | is 🛃                            |                            |                       |                 |      |        |       |
| Type of Research                 | is 🔹                            |                            |                       |                 |      |        |       |
| Project Status                   | is 🔹                            |                            |                       |                 |      |        |       |
|                                  | Go Clear                        | Add Another Project Status | - Add                 | *               |      |        |       |
| Add   💢 🎜 🖻 🍄 🔻                  |                                 |                            |                       |                 |      |        |       |
| Research Sequence No             | <b>Research Title</b>           | Type of Research           | Project Status        | Approval Status | View | Update | Close |
| 00000021                         |                                 |                            |                       | Saved For Later |      | 1      |       |
| 00000028                         | Research CP 1                   | Quantitative Research      | Execution and Control | Approved        |      | 1      |       |
| 00000031                         | Besearch CP 2                   | Creative Works             | Execution and Control | Approved        |      | 1      |       |

**Step 4.** On the *Summary Page* make sure that the research record to be closed is already *Approved*.

You may click the *View* icon to review the current research record.

To proceed with the closing process, click the *Close* icon.

|            | Electric de la fe          |              |                          |                       |          |  |
|------------|----------------------------|--------------|--------------------------|-----------------------|----------|--|
| sasic Info | riscai into                |              |                          |                       |          |  |
|            | Research Sequence N        | 000000       | 0028                     |                       |          |  |
|            | * Assignment Positio       | n Junior I   | CT Manager Q             |                       |          |  |
|            | * Type of Researc          | h Quantita   | ative Research Q         |                       |          |  |
|            | Type of Research (Specific | s) researc   | h specifics CP 1         |                       |          |  |
|            | * Title of Researc         | h Researc    | ch CP 1                  |                       | h        |  |
|            | Title of Research (Line    | 2) Line 2 (  | CP 1                     |                       |          |  |
|            | Title of Research (Line    | B) Line 3 (  | CP 1                     |                       |          |  |
|            | * Brief Descriptio         | n descrip    | tion CP 1                |                       |          |  |
|            | * Main Area of Interes     | at 📜 😂       | 🖪 🔅 🗸 🕈 Previous 🛽 1     | -10 of 62 🗾 Next 10 🕨 | li.      |  |
|            |                            | Select       | Main Area of Interest    | :                     |          |  |
|            |                            | $\checkmark$ | Environmental Sciences   |                       |          |  |
|            |                            | $\checkmark$ | Fisheries                |                       |          |  |
|            |                            |              | Veterinary Medicine/Vete | erinary Science       | <b>b</b> |  |
|            |                            |              | Urban and Regional Pla   | nning                 |          |  |
|            |                            |              | Tourism                  |                       |          |  |
|            |                            |              | Theater and Performing   | Arts                  |          |  |
|            |                            |              | Technology               |                       |          |  |
|            | *                          | Proje        | ect Status               | For Closed            | out Q    |  |
|            | _                          |              |                          |                       |          |  |
|            |                            |              |                          |                       |          |  |

**Step 5.** On the *Request Page,* make the necessary changes.

Change the **Project Status** to **For Closeout.** 

On the *Project Remarks* field, make sure to indicate the changes made to the research record.

| search Informa        | ation Module - Red         | quest l      | Page           |                             |   |          | <u>N</u> ext Cance |
|-----------------------|----------------------------|--------------|----------------|-----------------------------|---|----------|--------------------|
| asic Info Fiscal Info |                            |              |                |                             |   |          |                    |
|                       | Research Sequence No       | 0000000      | 0028           |                             |   |          |                    |
|                       | * Assignment Position      | Junior IC    | CT Manager     | Q                           |   |          |                    |
|                       | * Type of Research         | Quantita     | ative Research | Q                           |   |          |                    |
| Ту                    | pe of Research (Specifics) | research     | h specifics CP | 1                           |   |          |                    |
|                       | * Title of Research        | Researc      | ch CP 1        |                             |   | 11       |                    |
|                       | Title of Research (Line 2) | Line 2 C     | CP 1           |                             |   |          |                    |
|                       | Title of Research (Line 3) | Line 3 C     | CP 1           |                             |   |          |                    |
|                       | * Brief Description        | descript     | tion CP 1      |                             |   |          |                    |
|                       | * Main Area of Interest    | I 2          | 📧 🥸 🗸 🕯 P      | Previous 1-10 of 62 Vext 10 | • |          |                    |
|                       |                            | Select       | Main Area o    | of Interest                 |   |          |                    |
|                       |                            | $\checkmark$ | Environmenta   | al Sciences                 |   |          |                    |
|                       |                            | $\checkmark$ | Fisheries      |                             |   |          |                    |
|                       |                            |              | Veterinary Me  | edicine/Veterinary Science  |   | <b>b</b> |                    |
|                       |                            |              | Urban and Re   | egional Planning            |   |          |                    |
|                       |                            |              | Tourism        |                             |   |          |                    |
|                       |                            |              | Theater and F  | Performing Arts             |   |          |                    |
|                       |                            |              | Technology     |                             |   |          |                    |

Step 6. Once done, click Next.

| Research Information Module - Review Page Cancel Back Submit |                         |          |  |  | Step 8. The <i>Review Page</i> will open. |
|--------------------------------------------------------------|-------------------------|----------|--|--|-------------------------------------------|
| Details                                                      |                         |          |  |  | Add Attachment/s, if                      |
| A Basic Info                                                 |                         |          |  |  | necessary.                                |
| Research Sequence No                                         | 00000028                |          |  |  |                                           |
| Assignment Position                                          | Junior ICT Manager      |          |  |  |                                           |
| Type of Research                                             | Quantitative Research   |          |  |  |                                           |
| Type of Research (Specifics)                                 | research specifics CP 1 |          |  |  |                                           |
| Title of Research                                            | Research CP 1           |          |  |  |                                           |
| Title of Research (Line 2)                                   | Line 2 CP 1             |          |  |  |                                           |
| Title of Research (Line 3)                                   | Line 3 CP 1             | <b>h</b> |  |  |                                           |
| Brief Description                                            | description CP 1        |          |  |  |                                           |
| Main Area of Interest                                        | 🗐 🈂 🖻 🔅 🗸               |          |  |  |                                           |
|                                                              |                         |          |  |  |                                           |
|                                                              | Fisheries               |          |  |  |                                           |
|                                                              | Environmental Sciences  |          |  |  |                                           |
|                                                              |                         |          |  |  |                                           |
| Project Impact                                               | 🗒 😂 🕞 🥸 🗸               |          |  |  |                                           |
|                                                              |                         |          |  |  |                                           |
|                                                              | Economic Impact         |          |  |  |                                           |
|                                                              | Environmental Impact    |          |  |  |                                           |
|                                                              |                         |          |  |  |                                           |

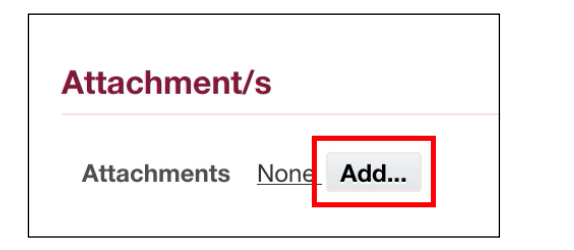

#### Action History

#### 📜 😂 🕞 🌣 🗸

| Line<br>No | Name                   | Position                      | Organization                                        | Action                       | Date Note |
|------------|------------------------|-------------------------------|-----------------------------------------------------|------------------------------|-----------|
| 1          | Pasco, Ms. Cherie Anne | Junior ICT Manager            | UPS UP Information Technology<br>Development Center | Submit                       |           |
| 2          |                        | Research Office<br>Approver   | UP Research Office                                  | Pending                      |           |
| 3          | t<br>6                 | Accounting Office<br>Approver | UP Accounting Office                                | Pending                      |           |
| 4          | 4                      | Accounting Office<br>Approver | UP Accounting Office                                | Prepare Financial<br>Reports |           |
| 5          |                        | Accounting Office<br>Approver | UP Accounting Office                                | Validate Closeout<br>Reports |           |
| 6          | 1                      | Accounting Office<br>Approver | UP Accounting Office                                | For Closing                  |           |
| 7          |                        | Research Office<br>Approver   | UP Research Office                                  | For Completion               |           |

#### Step 9. Check the Action History Region for the Closing Workflow.

Then, click Submit.

Cancel Back Submit

.

### Information

Your Research CP 1 has been submitted for approval. Thank you.

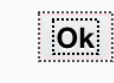

**Step 9.** A message will open stating that the research has been submitted for approval.

Click Ok to proceed.
### **Expected Result:**

A notification will be sent to the next approver in the Closing Workflow.

DISCLAIMER: The screenshots in this document are for illustration purposes only and may not be the same as the final user interface.

Back to Top

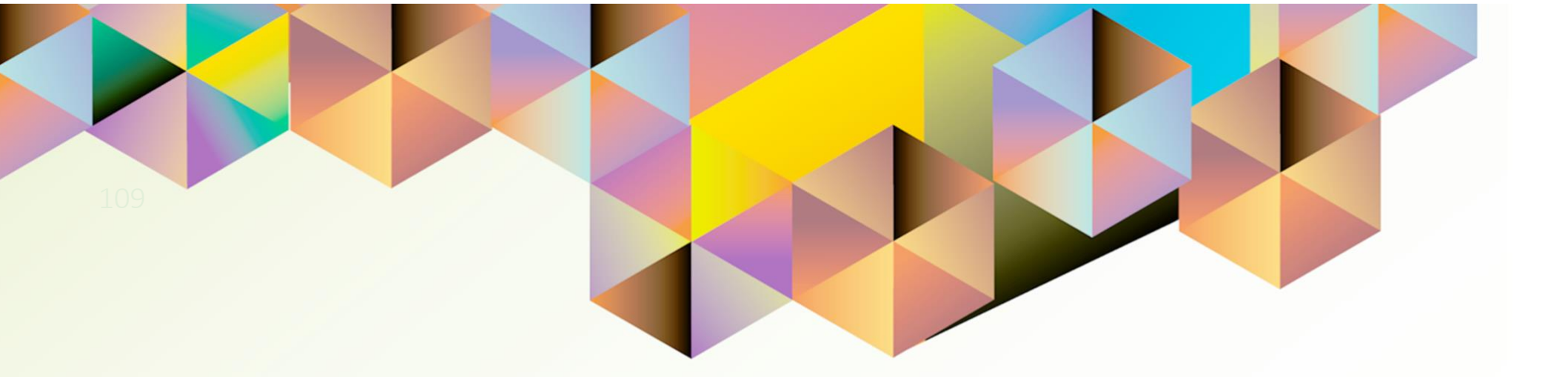

# OTHER WORKLIST NOTIFICATION ACTIONS

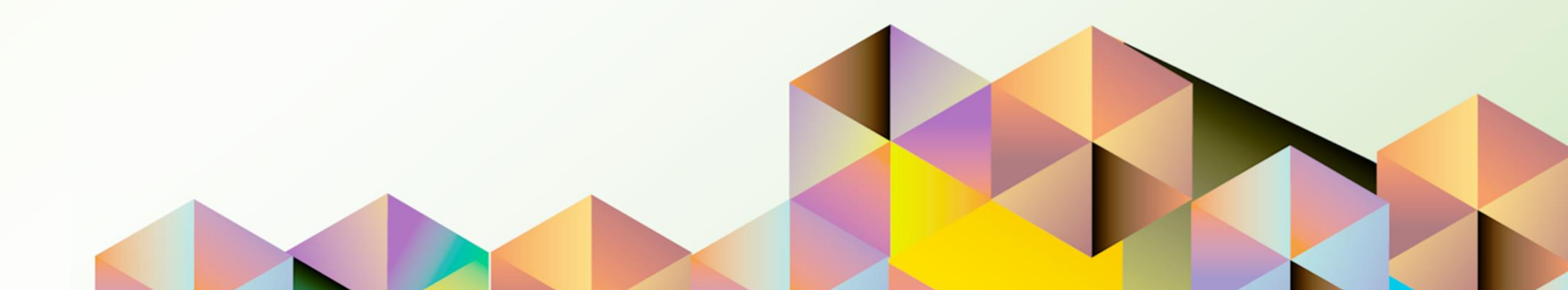

## **1. DOCUMENT CONTROL**

## 1.1 Change Record

| Date12 September 2021 | Author               | Version | Change Reference: |  |  |  |
|-----------------------|----------------------|---------|-------------------|--|--|--|
| 12 September 2021     | Cherie Anne R. Pasco | 1.0     | Initial           |  |  |  |

## 1.2 Description

| Process ID        |                                                                      |
|-------------------|----------------------------------------------------------------------|
| Process Name      | Other Worklist Notification Action                                   |
| Functional Domain | UP Research Information Module                                       |
| Responsibility    | UP Research Information Module                                       |
| Purpose           | Responding to worklist notifications in the Closing Workflow         |
| Data Requirement  | None                                                                 |
| Dependencies      | Submitted research in UP RIM                                         |
| Scenario          | Approver receives a worklist notification during the closing process |

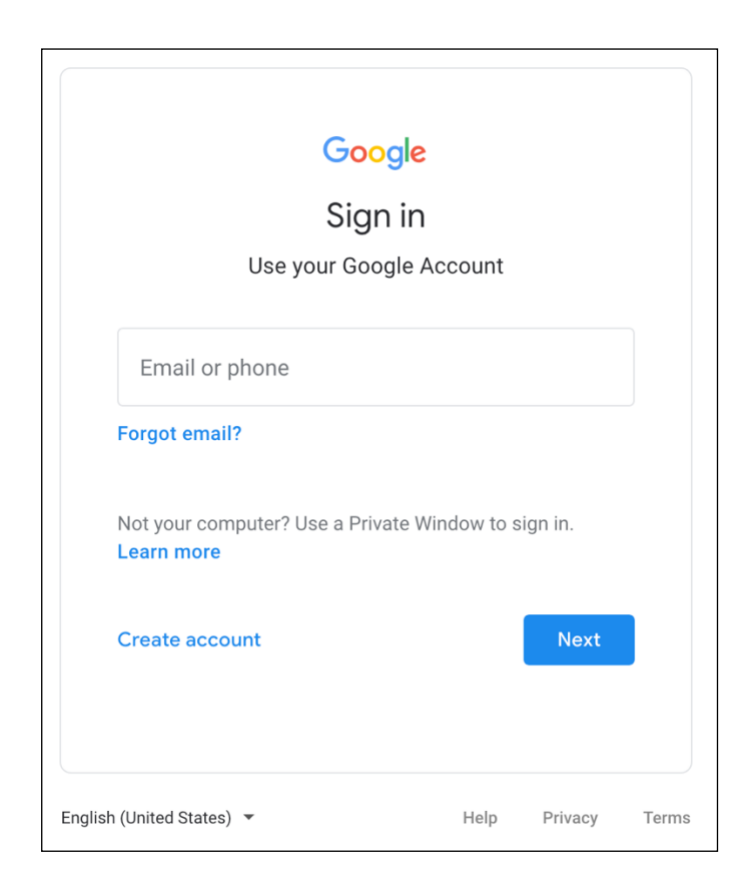

### Step 1. Go to uis.up.edu.ph

**Step 2.** Log-in your UP Mail credentials (e.g. *username* and *password*)

| Worklist |                                                |                                                                                 |               |
|----------|------------------------------------------------|---------------------------------------------------------------------------------|---------------|
|          |                                                |                                                                                 | Full List (1) |
| X 2 🗖    | 5 🛱 🔻                                          |                                                                                 |               |
| From 🛆   | Туре 🛆                                         | Subject 🛆                                                                       |               |
|          | UP<br>Research<br>Inform<br>Module<br>Workflow | Research Information Module - Research CP 1 submitted by Pasco, Ms. Cherie Anne | needs you     |

**Step 3.** From **UIS Home Page** proceed to **Worklist Region** and click on the notification **Subject**.

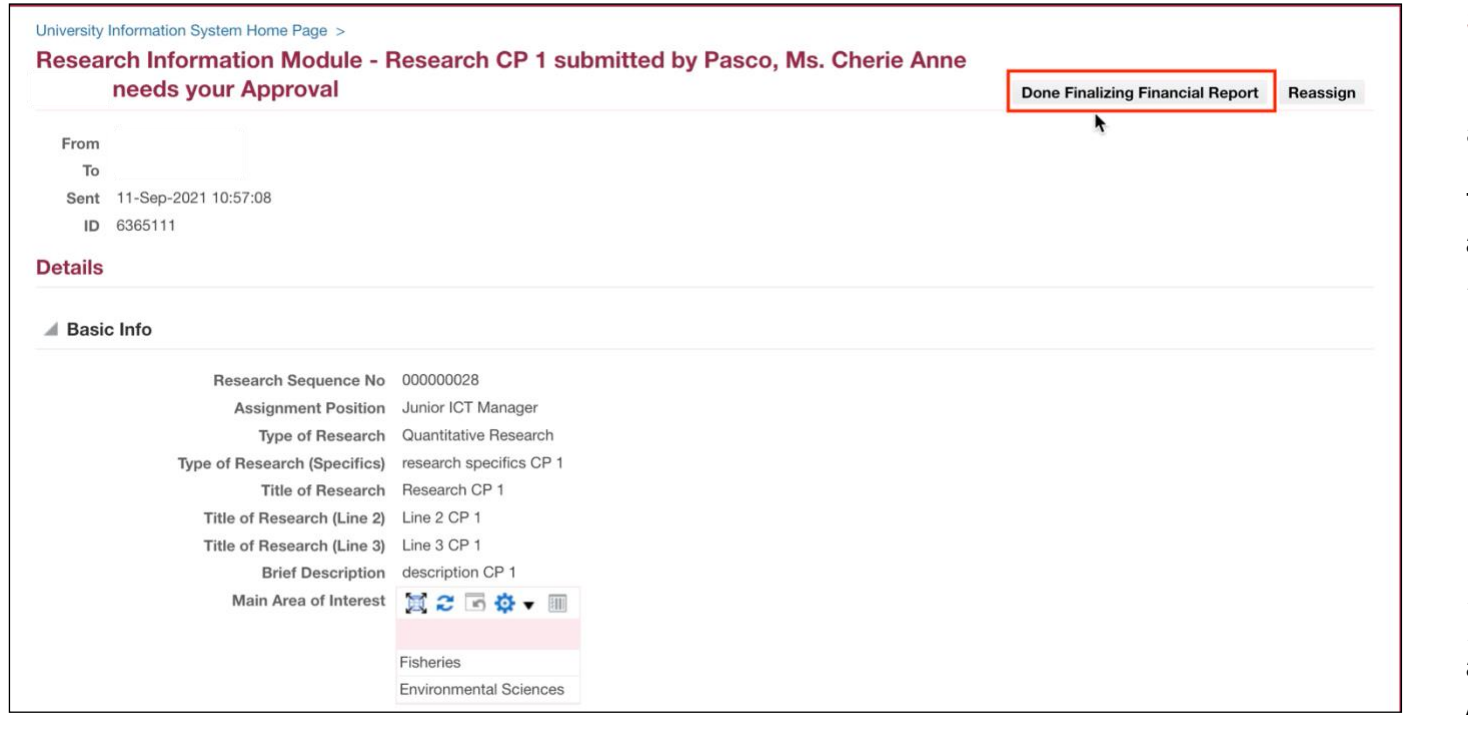

Step 4. On the *Notification Page*, review the submitted research details and attachments.

These are the other notification actions that may appear on the *Notification Page*:

- 1. Done Finalizing Financial Report
- 2. Closeout Report Validated
- 3. Closed
- 4. Completed

Note: Clicking Done Finalizing Financial Report and Closeout Report Validated only sends another notification to the Accounting Office Approver. All the indicated tasks should be completed before taking these actions.

| Attachment/s<br>Attachments <u>None</u> Add                                                                                                    |                                                                                                    |                      |                              | <b>Step 5.</b> On the <b>Notification</b><br><b>Page</b> with the Closed option,<br>Accounting Office Approvers are<br>allowed to <b>Add Attachment/s</b> |
|----------------------------------------------------------------------------------------------------|----------------------------------------------------------------------------------------------------|----------------------|------------------------------|----------------------------------------------------------------------------------------------------|
| University Information System Home Page ><br>Research Information Module - I<br>Approval                                                                                                    | Research CP 1 submitted by Pas                                                                                                    | sco, Ms. Cherie Anne | needs your<br>Closed Reassig | before clicking on the <b>Closed</b> button.                                                                                                    |
| From<br>To<br>Sent 11-Sep-2021 10:57:49<br>ID 6365113<br>Details                                                                                                    |                                                                                                    |                      |                              |                                                                                                    |
| A Basic Info                                                                                                    |                                                                                                    |                      |                              |                                                                                                    |
| Research Sequence No<br>Assignment Position<br>Type of Research<br>Type of Research (Specifics)<br>Title of Research<br>Title of Research (Line 2)<br>Title of Research (Line 3)<br>Brief Description<br>Main Area of Interest | 00000028<br>Junior ICT Manager<br>Quantitative Research<br>research specifics CP 1<br>Research CP 1<br>Line 2 CP 1<br>Line 3 CP 1<br>description CP 1 | ħ                    |                              |                                                                                                    |

|        |                              |                         |   | Completed | Reassign |
|--------|------------------------------|-------------------------|---|-----------|----------|
| From   |                              |                         |   |           |          |
| То     |                              |                         |   |           |          |
| Sent   | 11-Sep-2021 10:58:44         |                         |   |           |          |
| ID     | 6365114                      |                         |   |           |          |
| etails |                              |                         |   |           |          |
| Basic  | c Info                       |                         | k |           |          |
|        | Research Sequence No         | 00000028                |   |           |          |
|        | Assignment Position          | Junior ICT Manager      |   |           |          |
|        | Type of Research             | Quantitative Research   |   |           |          |
|        | Type of Research (Specifics) | research specifics CP 1 |   |           |          |
|        | Title of Research            | Research CP 1           |   |           |          |
|        | Title of Research (Line 2)   | Line 2 CP 1             |   |           |          |
|        | Title of Research (Line 3)   | Line 3 CP 1             |   |           |          |
|        | Brief Description            | description CP 1        |   |           |          |
|        | Main Area of Interest        | 🗒 😂 🕞 🌞 🔻 🎟             |   |           |          |
|        |                              |                         |   |           |          |
|        |                              | Fisheries               |   |           |          |
|        |                              | Environmental Sciences  |   |           |          |

Step 6. On the Notification Page with the Completed option, **Research Office Approvers** should click the Click to update Project Status link.

neialeu Applications

Click to update Project Status 

| Actual End date  | 23-Jun-2022 | Ē |   |    |  |
|------------------|-------------|---|---|----|--|
| * Project Status | Completed   |   | 5 | Q, |  |

| University Information System Home Page ><br>Research Information Module - I<br>your Approval                                                                                                    | Research CP 1 submitted by Pasco, Ms. Cherie Anne                                                                                                    | e needs | Completed Reassign |
|----------------------------------------------------------------------------------------------------|----------------------------------------------------------------------------------------------------|---------|--------------------|
| From<br>To<br>Sent 11-Sep-2021 10:58:44<br>ID 6365114<br>Details                                                                                                    |                                                                                                    |         |                    |
| Basic Info                                                                                                    |                                                                                                    | •       |                    |
| Research Sequence No<br>Assignment Position<br>Type of Research<br>Type of Research (Specifics)<br>Title of Research<br>Title of Research (Line 2)<br>Title of Research (Line 3)<br>Brief Description<br>Main Area of Interest | 00000028<br>Junior ICT Manager<br>Quantitative Research<br>research specifics CP 1<br>Research CP 1<br>Line 2 CP 1<br>Line 3 CP 1<br>description CP 1<br>Fisheries |         |                    |

### Step 7. Then, update the Actual End Date as well as the Project Status to Completed.

Other details available for updates are the following:

- Number of Mentored Students
- Project Milestones

Once done, click Completed.

### **Expected Result:**

The notification on the approver's worklist will be closed.

|                                          |      | Fu      | ll List |
|------------------------------------------|------|---------|---------|
| 🕱 😂 🖻 🌞 🔻 💷                              |      |         |         |
| From                                     | Туре | Subject | Sent    |
| There are no notifications in this view. |      |         |         |

Also, a notification will be sent to the **project leader** stating that the research has been completed and the status of the research will also be updated..

DISCLAIMER: The screenshots in this document are for illustration purposes only and may not be the same as the final user interface.

Back to Top

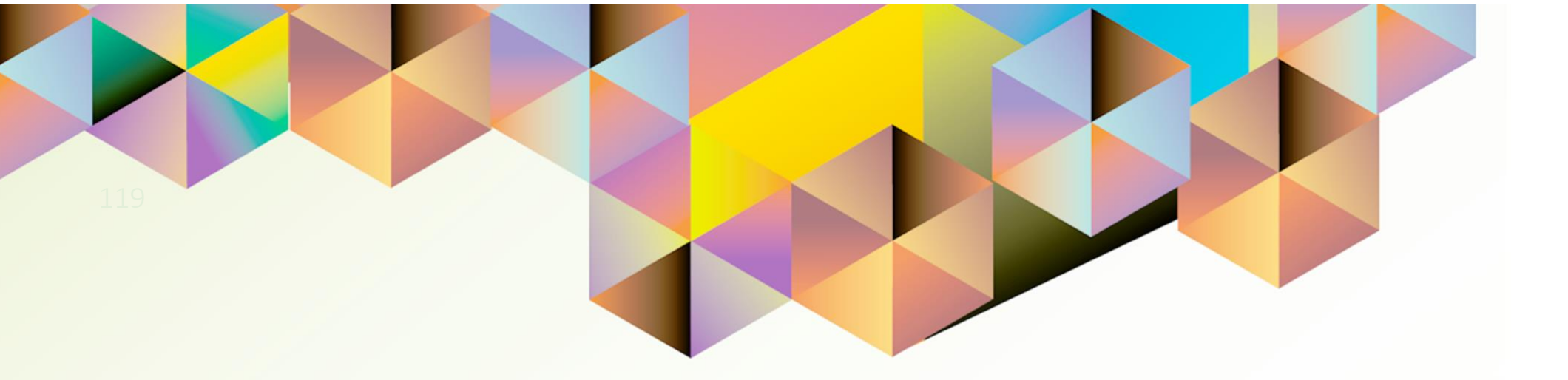

# VIEWING ACTION HISTORY

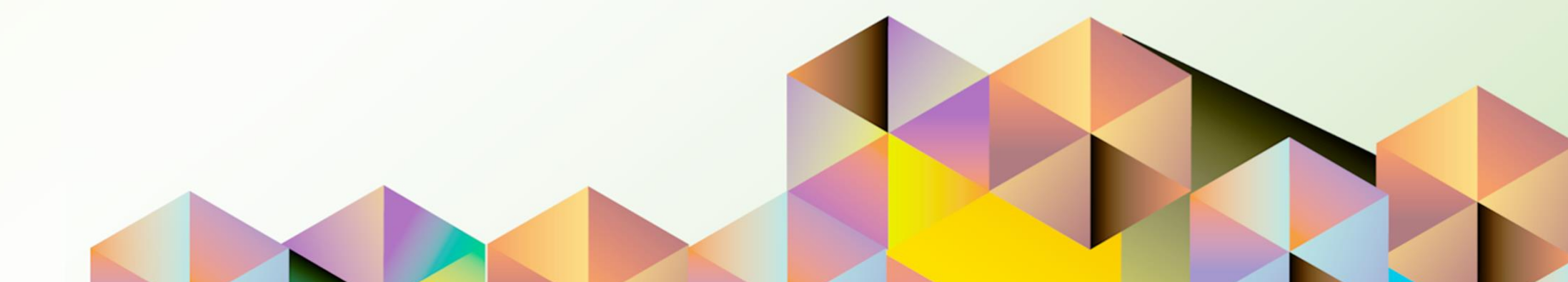

## **1. DOCUMENT CONTROL**

## 1.3 Change Record

| Date             | Author               | Version | Change Reference: |
|------------------|----------------------|---------|-------------------|
| 22 November 2021 | Cherie Anne R. Pasco | 1.0     | Initial           |

## 1.4 Description

| Process ID        |                                                                 |
|-------------------|-----------------------------------------------------------------|
| Process Name      | Viewing Action History                                          |
| Functional Domain | UP Research Information Module                                  |
| Responsibility    | UP Research Information Module                                  |
| Purpose           | To view the approval status and notification actions taken on   |
|                   | research records.                                               |
| Data Requirement  | None                                                            |
| Dependencies      | Research record in UP RIM submitted for approval.               |
| Scenario          | Project leader or UP RIM administrator would like to review the |
|                   | actions users have performed on the notification.               |

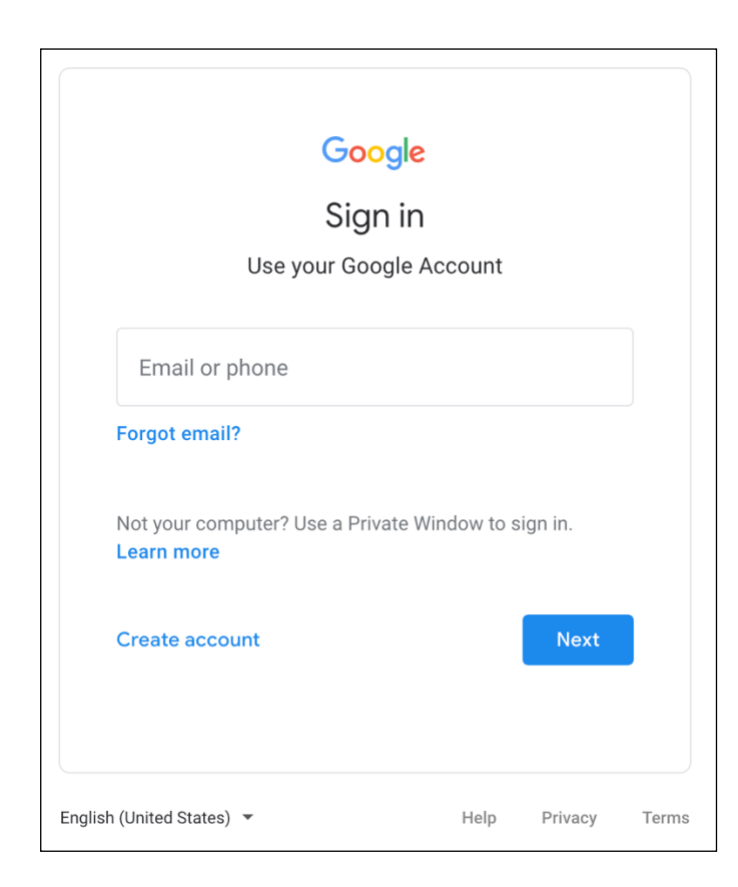

### Step 1. Go to uis.up.edu.ph

**Step 2.** Log-in your UP Mail credentials (e.g. *username* and *password*)

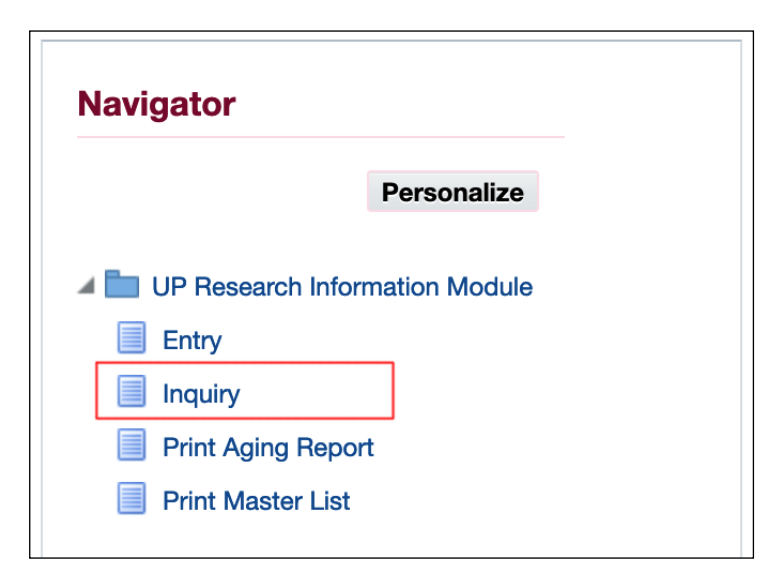

**Step 3.** From *UIS Home Page* proceed to *Navigator Region* and select any of the following:

- UP Research Information
   Module
- UP Research Information Module Administrator
- UPS Research Information Module Administrator

Then, click Inquiry.

| Research Information          | on M      | odule - Sur        | mma     | ary Page           |            |                   |      |                        |                       |                 |                  |      |
|-------------------------------|-----------|--------------------|---------|--------------------|------------|-------------------|------|------------------------|-----------------------|-----------------|------------------|------|
| Advanced Search               |           |                    |         |                    |            |                   |      |                        |                       |                 |                  |      |
| Specify parameters and values | to filter | the data that is d | lisplay | red in your result | s set.     |                   |      |                        |                       |                 |                  |      |
| Match 🧿 All 🔘 Any             |           |                    |         |                    |            |                   |      |                        |                       |                 |                  |      |
| Research Sequence No          | o is      |                    | ~       |                    |            |                   |      |                        |                       |                 |                  |      |
| Research Title                | e is      |                    | ~       |                    |            |                   |      |                        |                       |                 |                  |      |
| Type of Research              | h is      |                    | ~       |                    |            |                   |      |                        |                       |                 |                  |      |
| Project Status                | s is      |                    | ~       |                    |            |                   |      |                        |                       |                 |                  |      |
|                               | Go        | Clear              |         | Add Another        | Constitue  | nt Unit           | Add  |                        |                       |                 |                  |      |
| 🖾 😂 🕞 🌞 🛛                     |           |                    |         |                    |            |                   |      |                        |                       |                 | _                |      |
| Research Sequence No          | Resear    | ch Title           |         |                    |            |                   |      | Type of Research       | Project Status        | Approval Status | Constituent Unit | View |
| 00000001                      | Marine a  | and onshore geor   | physic  | al investigations  | of the Mar | nila Subduction 2 | Zone | Scientific Research    | Execution and Control | For Approval    | UP Diliman       | P    |
| 00000021                      | 1st       |                    |         |                    |            |                   |      | Descriptive Research   | Incomplete            | Approved        | JP System        |      |
| 00000022                      | Researc   | :h CP 01           |         |                    |            |                   |      | Creative Works         | Execution and Control | Approved        | JP System        | e    |
| 00000023                      | Researc   | h CP 02            |         |                    |            |                   |      | Cross-sectional Survey | Execution and Control | Approved        | JP Manila        |      |
| 00000024                      | Researc   | h ACC 01           |         |                    |            |                   |      | Curriculum Review      | Execution and Control | Approved        | JP Manila        |      |
| 00000025                      | Researc   | h CBD 1            |         |                    |            |                   |      | Creative Works         | Execution and Control | For Approval    | JP Diliman       |      |
| 00000026                      | Researc   | h CBD 2            |         |                    |            |                   |      | Creative Works         | Execution and Control | Approved        | JP System        |      |
| 00000027                      | Researc   | h CBD 3            |         |                    |            |                   |      | Curriculum Review      | Execution and Control | Approved        | JP System        |      |
|                               |           |                    |         |                    |            |                   |      |                        |                       |                 |                  |      |

**Step 4.** On the **Summary Page**, search for the research record you would like to view.

The *Approval Status* will show if the research record has been approved or in the process of approval.

| Advanced Search               |           |                   |              |                   |            |                   |     |                        |                       |                 |                  |         |
|-------------------------------|-----------|-------------------|--------------|-------------------|------------|-------------------|-----|------------------------|-----------------------|-----------------|------------------|---------|
| Specify parameters and values | s to fill | ter the data that | t is display | ed in your result | ts set.    |                   |     |                        |                       |                 |                  |         |
| Match 🧿 All 🔘 Any             |           |                   |              |                   |            |                   |     |                        |                       |                 |                  |         |
| Research Sequence N           | ois       | 5                 | ~            |                   |            |                   |     |                        |                       |                 |                  |         |
| Research Tit                  | le is     | 5                 | ~            |                   |            |                   |     |                        |                       |                 |                  |         |
| Type of Researc               | it it     | 5                 | ~            |                   |            |                   |     |                        |                       |                 |                  |         |
| Project Statu                 | IS IS     | 5                 | ~            |                   |            |                   |     |                        |                       |                 |                  |         |
|                               | (         | Go Clear          |              | Add Another       | Constituer | t Unit v          | Add |                        |                       |                 |                  |         |
| 🗮 🗲 🖻 🌞 🔻 🎟                   |           |                   |              |                   |            |                   |     |                        |                       |                 |                  |         |
| Research Sequence No          | Rese      | earch Title       |              |                   |            |                   |     | Type of Research       | Project Status        | Approval Status | Constituent Unit | Viev    |
| 00000001                      | Marin     | ne and onshore    | geophysic    | al investigations | of the Man | ila Subduction Zo | ne  | Scientific Research    | Execution and Control | For Approval    | UP Diliman       |         |
| 00000021                      | 1st       |                   |              |                   |            |                   |     | Descriptive Research   | Incomplete            | Approved        | UP System        | Ē       |
| 00000022                      | Rese      | arch CP 01        |              |                   |            |                   |     | Creative Works         | Execution and Control | Approved        | UP System        |         |
| 00000023                      | Rese      | arch CP 02        |              |                   |            |                   |     | Cross-sectional Survey | Execution and Control | Approved        | UP Manila        |         |
| 00000024                      | Rese      | arch ACC 01       |              |                   |            |                   |     | Curriculum Review      | Execution and Control | Approved        | UP Manila        |         |
| 00000025                      | Rese      | arch CBD 1        |              |                   |            |                   |     | Creative Works         | Execution and Control | For Approval    | UP Diliman       |         |
| 00000026                      | Rese      | arch CBD 2        |              |                   |            |                   |     | Creative Works         | Execution and Control | Approved        | UP System        | e       |
|                               |           |                   |              |                   |            |                   |     |                        |                       |                 |                  | -       |
| 00000027                      | Rese      | arch CBD 3        |              |                   |            |                   |     | Curriculum Review      | Execution and Control | Approved        | UP System        | <b></b> |

**Step 5.** To view the action history for a research record in the process of approval, click its approval status – *For Approval*.

| Research Information Module - Review Page | Back                       | Expected Result:                                                  |
|-------------------------------------------|----------------------------|-------------------------------------------------------------------|
| Details                                   |                            | You will be redirected to the <b>Review Page</b> where the new or |
| ▲ Basic Info                              |                            | updated research record for                                       |
| Research Sequence No                      | 00000025                   | approvar will be shown.                                           |
| Assignment Position                       | Professor 10               |                                                                   |
| Type of Research                          | Creative Works             |                                                                   |
| Type of Research (Specifics)              |                            |                                                                   |
| Title of Research                         | Research CBD 1             |                                                                   |
| Title of Research (Line 2)                |                            |                                                                   |
| Title of Research (Line 3)                |                            |                                                                   |
| Brief Description                         | description Research CBD 1 |                                                                   |
| Main Area of Interest                     | 💢 😂 📧 🔅 🔻 🎟                |                                                                   |
|                                           | Agricultural Sciences      |                                                                   |

| n History |                               |                                                                      |                                                                                                    |                                                                                                    |                                                                                                    |
|-----------|-------------------------------|----------------------------------------------------------------------|----------------------------------------------------------------------------------------------------|----------------------------------------------------------------------------------------------------|----------------------------------------------------------------------------------------------------|
| ; 🖻 🔅 🗕 🏢 |                               |                                                                      |                                                                                                    |                                                                                                    |                                                                                                    |
| Name      | Position                      | Organization                                                         | Action                                                                                                    | Date                                                                                                    | Note                                                                                                    |
|           | l                             |                                                                      | Submit                                                                                                    | 08-Nov-2021 10:                                                                                                    |                                                                                                    |
|           | Research Office<br>Approver   | UP Research Office                                                   | Approved                                                                                                    | 08-Nov-2021 11:                                                                                                    |                                                                                                    |
|           | Accounting Office<br>Approver | UP Accounting Office                                                 | Updated Fiscal<br>Info                                                                                                    | 08-Nov-2021 11:                                                                                                    |                                                                                                    |
|           | n History<br>♥ I III<br>Name  | Name Position<br>Research Office Approver Accounting Office Approver | History         Image: Name       Position       Organization         Image: Image: Image | History         Image: Image: | History         Image: Sympletic sympletic symple |

Scroll down the page to view the *Action History*.

#### **Research Information Module - Summary Page**

#### **Advanced Search**

Specify parameters and values to filter the data that is displayed in your results set.

| Match 💿 All 🔘 Any           |    |       |   |             |             |        |   |     |
|-----------------------------|----|-------|---|-------------|-------------|--------|---|-----|
| <b>Research Sequence No</b> | is |       | ~ |             |             |        |   |     |
| Research Title              | is |       | ~ |             |             |        |   |     |
| Type of Research            | is |       | ~ |             |             |        |   |     |
| Project Status              | is |       | ~ |             |             |        |   |     |
|                             | Go | Clear |   | Add Another | Constituent | t Unit | × | Add |

Step 6. Go Back to the Summary Page.

To view the action history for an approved research record, click the *View Icon.* 

| 🗮 😂 🕞 🌞 🔻 💷          |                                                                             |                        |                       |                 |                  |      |
|----------------------|-----------------------------------------------------------------------------|------------------------|-----------------------|-----------------|------------------|------|
| Research Sequence No | Research Title                                                              | Type of Research       | Project Status        | Approval Status | Constituent Unit | View |
| 00000001             | Marine and onshore geophysical investigations of the Manila Subduction Zone | Scientific Research    | Execution and Control | For Approval    | UP Diliman       |      |
| 00000021             | 1st                                                                         | Descriptive Research   | Incomplete            | Approved        | UP System        |      |
| 00000022             | Research CP 01                                                              | Creative Works         | Execution and Control | Approved        | UP System        |      |
| 00000023             | Research CP 02                                                              | Cross-sectional Survey | Execution and Control | Approved        | UP Manila        | Ę.   |
| 00000024             | Research ACC 01                                                             | Curriculum Review      | Execution and Control | Approved        | UP Manila        | E.   |
| 00000025             | Research CBD 1                                                              | Creative Works         | Execution and Control | For Approval    | UP Diliman       | Ę.   |
| 00000026             | Research CBD 2                                                              | Creative Works         | Execution and Control | Approved        | UP System        | E.   |
| 00000027             | Research CBD 3                                                              | Curriculum Review      | Execution and Control | Approved        | UP System        | E    |
| 00000029             | test                                                                        | Descriptive Research   | Incomplete            | Approved        | UP Baguio        | E    |

| Research Information Module - Review Page | Bac                        | Expected Result:                                                      |
|-------------------------------------------|----------------------------|-----------------------------------------------------------------------|
| Details                                   |                            | You will also be redirected to a <b>Review Page</b> where the details |
| A Basic Info                              |                            | of the approved research record                                       |
| Research Sequence No                      | 00000025                   | will be shown.                                                        |
| Assignment Position                       | Professor 10               |                                                                       |
| Type of Research                          | Creative Works             |                                                                       |
| Type of Research (Specifics)              |                            |                                                                       |
| Title of Research                         | Research CBD 1             |                                                                       |
| Title of Research (Line 2)                |                            |                                                                       |
| Title of Research (Line 3)                |                            |                                                                       |
| Brief Description                         | description Research CBD 1 |                                                                       |
| Main Area of Interest                     | 📜 😂 📧 🔅 🔻 🎟                |                                                                       |
|                                           |                            |                                                                       |
|                                           | Agricultural Sciences      |                                                                       |
|                                           |                            | ]                                                                     |

| Actio      | n History        |                               |                      |                        |                 |      |
|------------|------------------|-------------------------------|----------------------|------------------------|-----------------|------|
| X (        | <b>;</b> 🖻 🏟 🗕 🏢 |                               |                      |                        |                 |      |
| Line<br>No | Name             | Position                      | Organization         | Action                 | Date            | Note |
| 1          |                  |                               | ,                    | Submit                 | 08-Nov-2021 10: |      |
| 2          |                  | Research Office<br>Approver   | UP Research Office   | Approved               | 08-Nov-2021 11: |      |
| 3          |                  | Accounting Office<br>Approver | UP Accounting Office | Updated Fiscal<br>Info | 08-Nov-2021 11: |      |

## Scroll down the page to view the Action History.

DISCLAIMER: The screenshots in this document are for illustration purposes only and may not be the same as the final user interface.